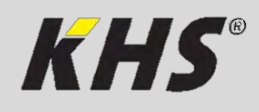

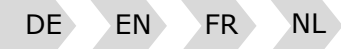

# Einbau- und Bedienungsanleitung

KEMPER KHS HS2 Hygienespülung Figur 689 03 001 | 689 03 002 | 689 03 003 | 689 03 004

# Installation and Operating instruction

KEMPER KHS HS2 Hygiene Flushing Box Figure 689 03 001 | 689 03 002 | 689 03 003 | 689 03 004

# Instructions de montage et de service

KEMPER KHS HS2 Rinçage d'Hygiène Figure 689 03 001 | 689 03 002 | 689 03 003 | 689 03 004

# Installatie- en bedieningshandleiding

KEMPER KHS HS2 Hygiënespoeler Figuur 689 03 001 | 689 03 002 | 689 03 003 | 689 03 004

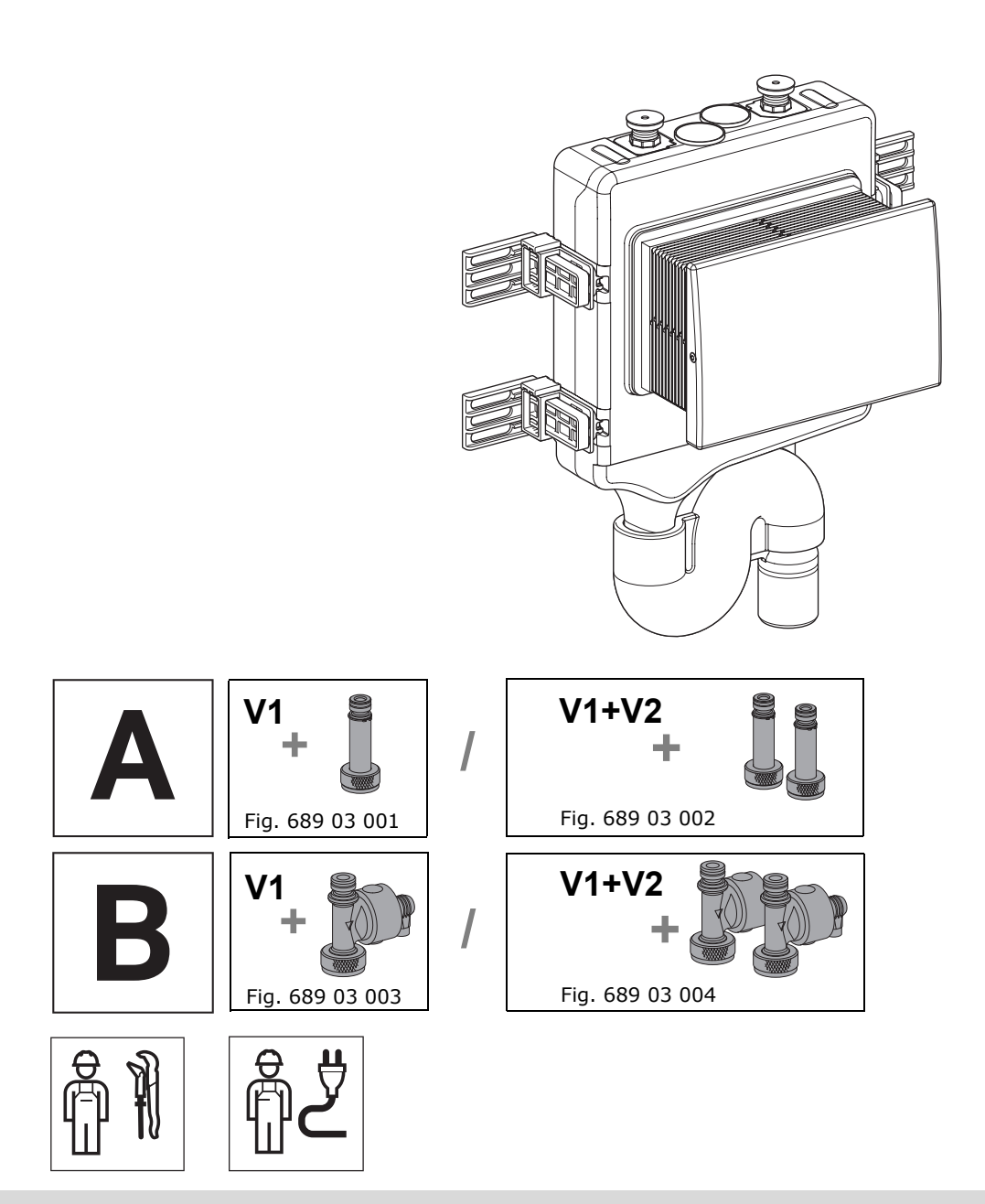

**KEMPER KHS HS2** 

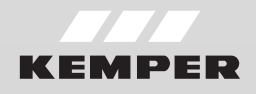

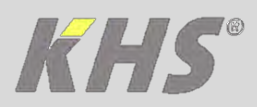

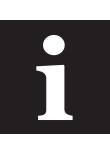

#### **KEMPER HS2 APP**

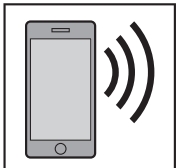

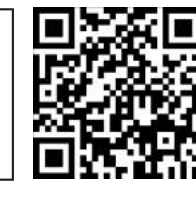

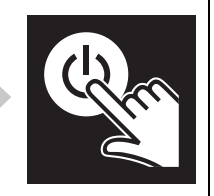

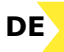

Die Inbetriebnahme der KHS HS2 Hygienespülung 2 und die Fehlerdiagnose erfolgen mit einem Smartphone und der KEMPER HS2 App. Siehe Kapitel Inbetriebnahme.

# EN

The commissioning and fault analysis of the KHS Hygiene Flushing Box 2 are carried out by a smartphone and the KEMPER HS2 app. See chapter Commissioning.

# FR

La mise en service du rinçage d'hygiène KHS 2 et le diagnostic défauts se déroulent avec un Smartphone et l'app KEMPER HS2. Voir chapitre Mise en service.

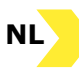

De inbedrijfstelling van de KHS Hygiënespoeler 2 en de foutdiagnose vinden plaats met een Smartphone en de KEMPER HS2 App. Zie hoofdstuk Inbedrijfstelling.

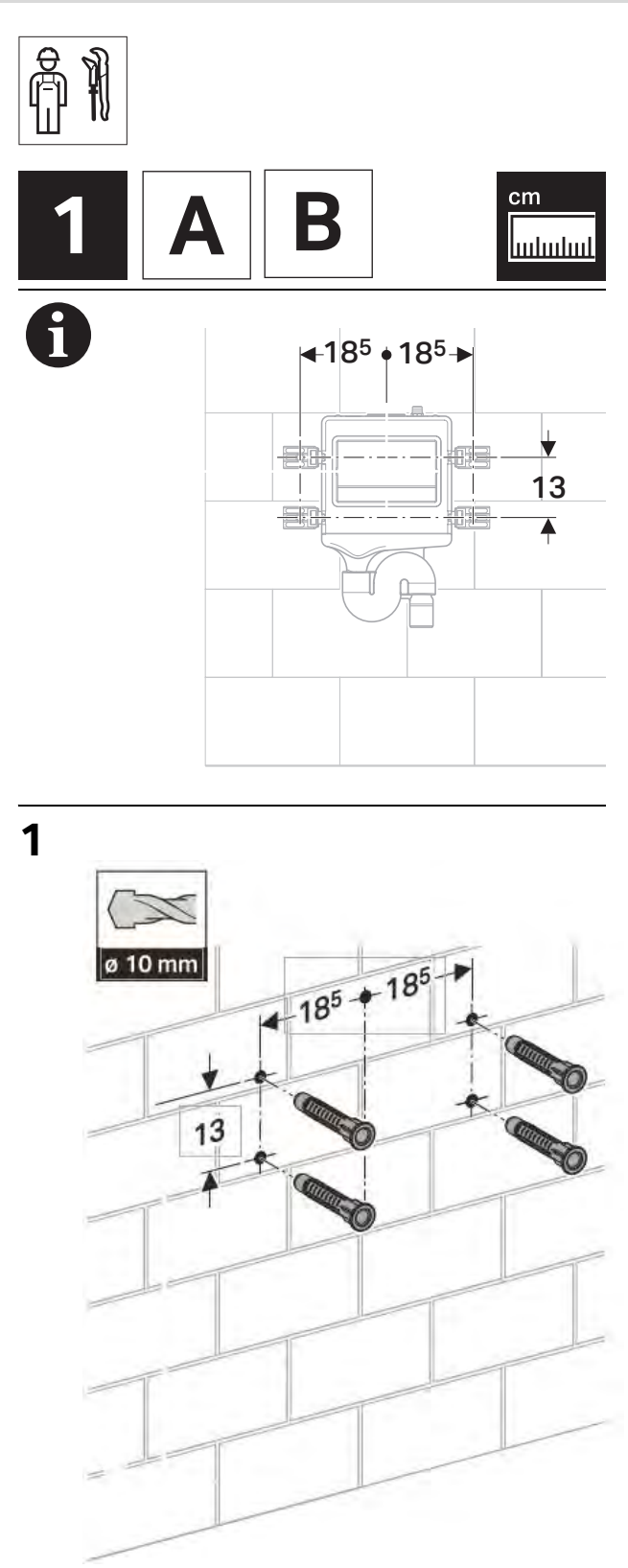

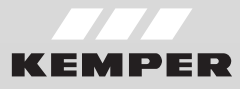

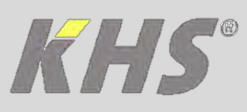

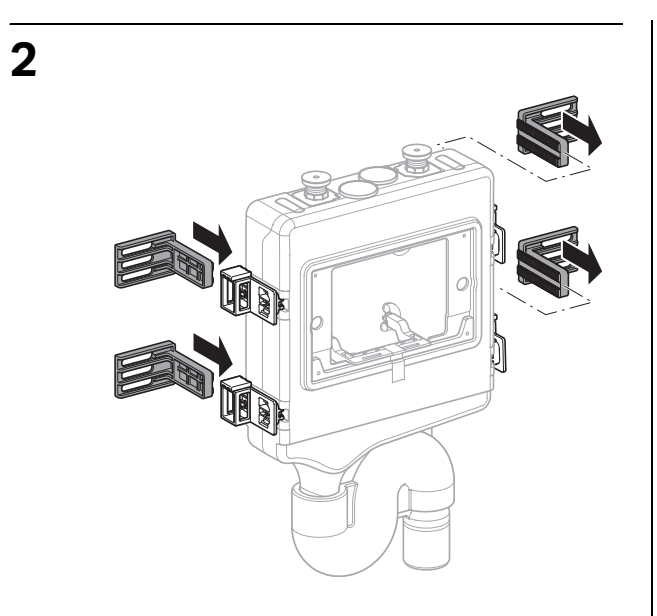

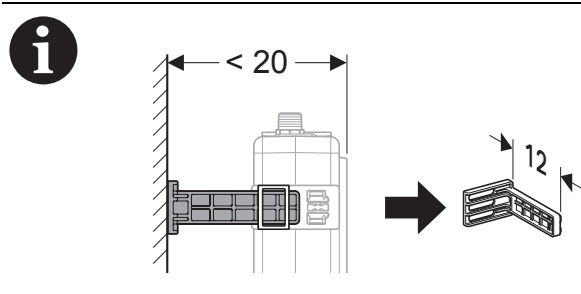

<image>

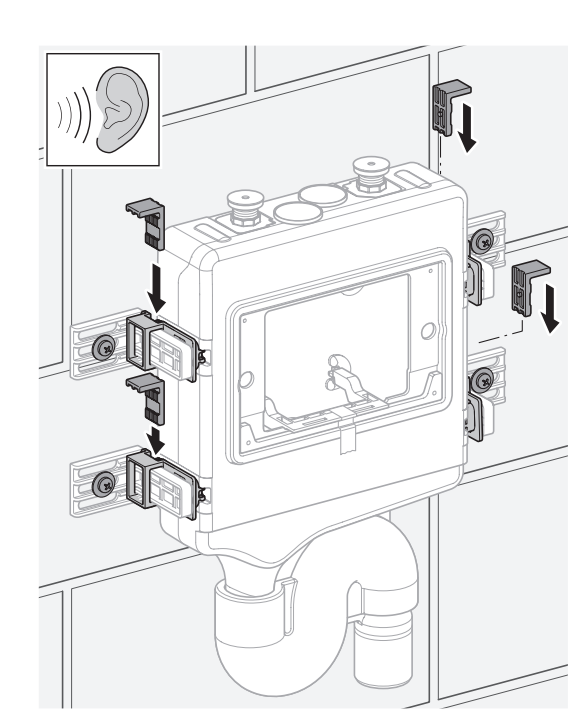

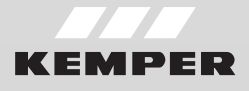

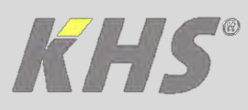

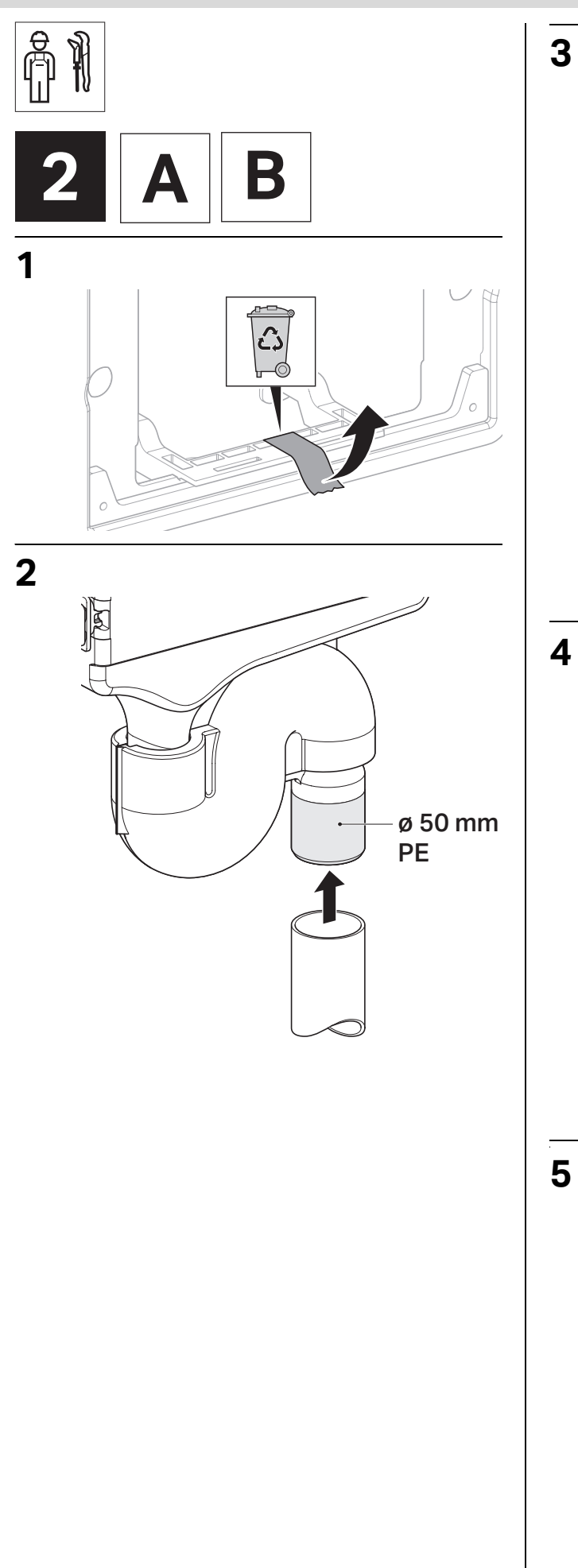

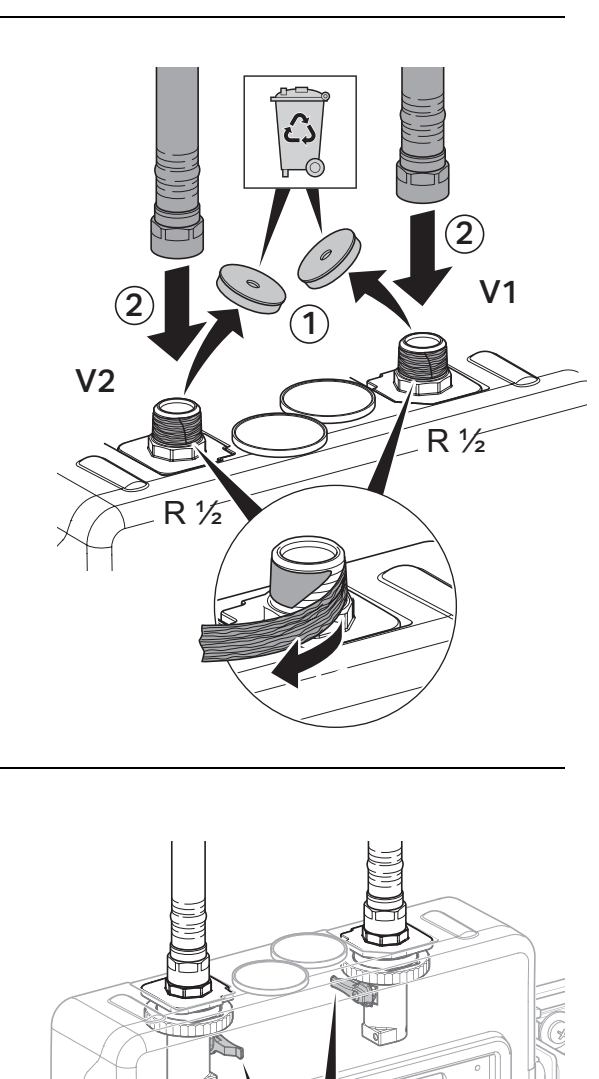

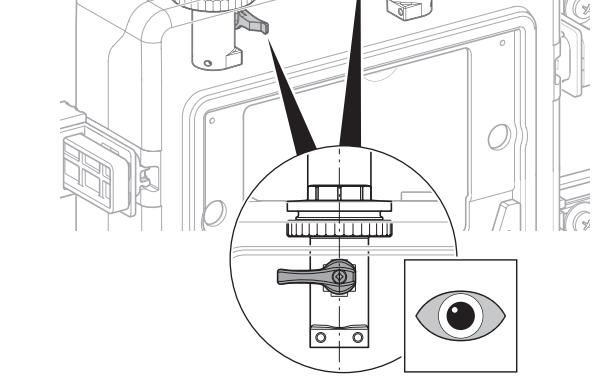

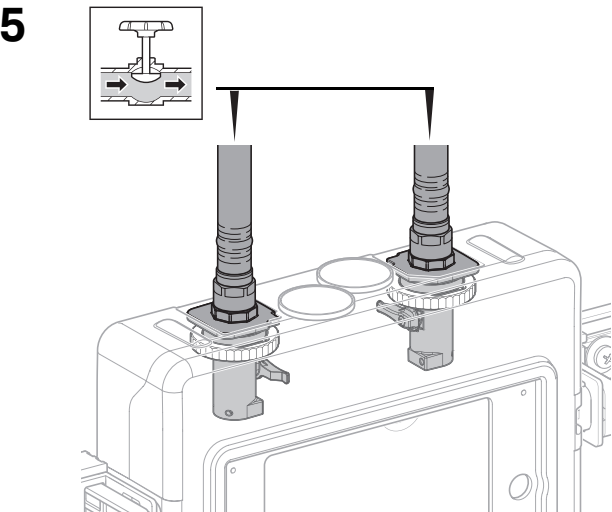

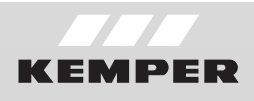

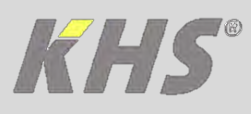

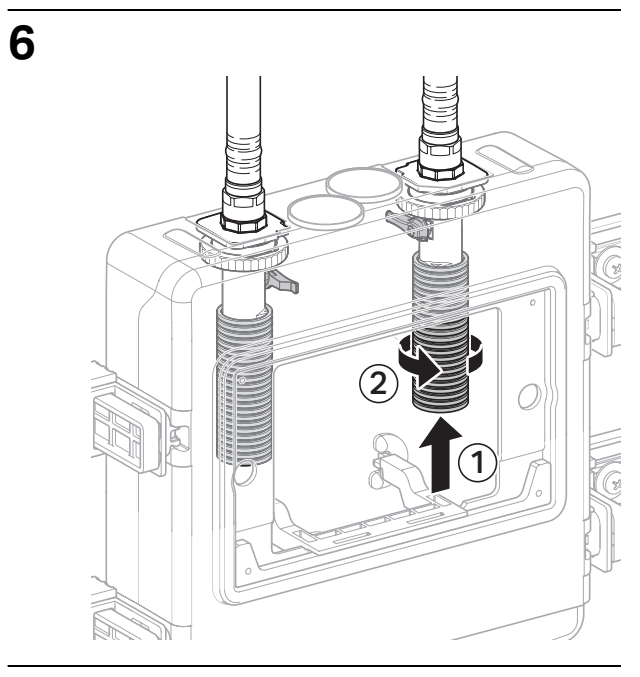

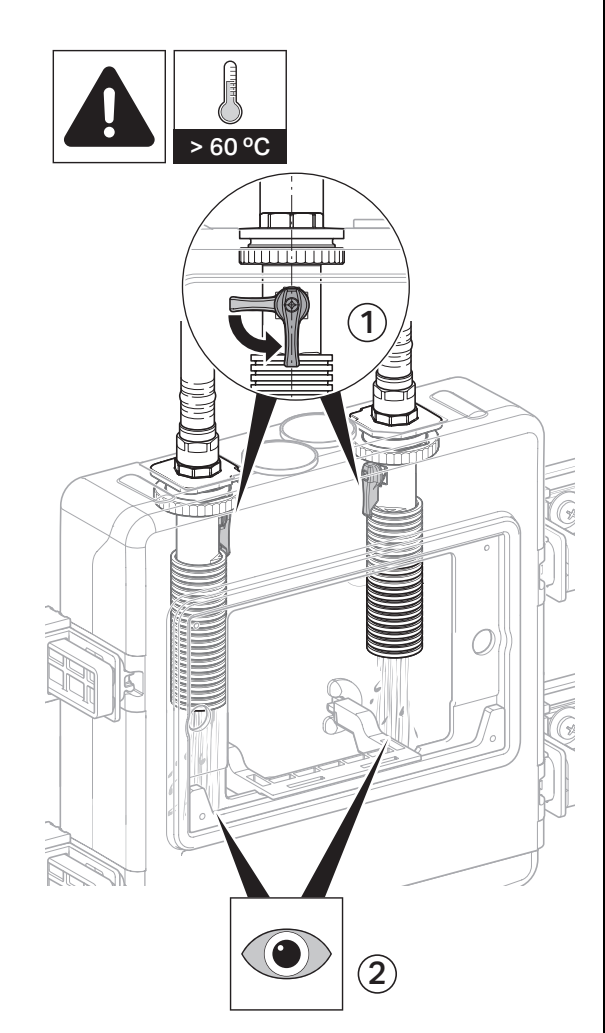

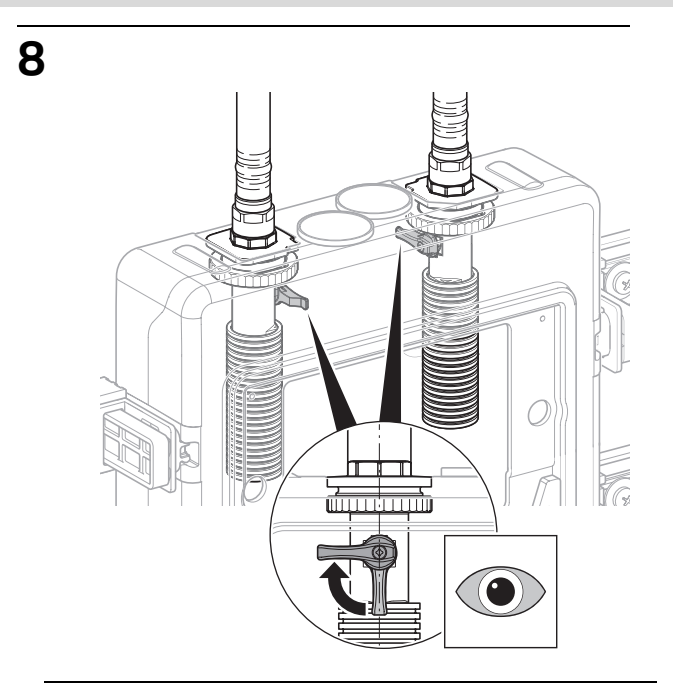

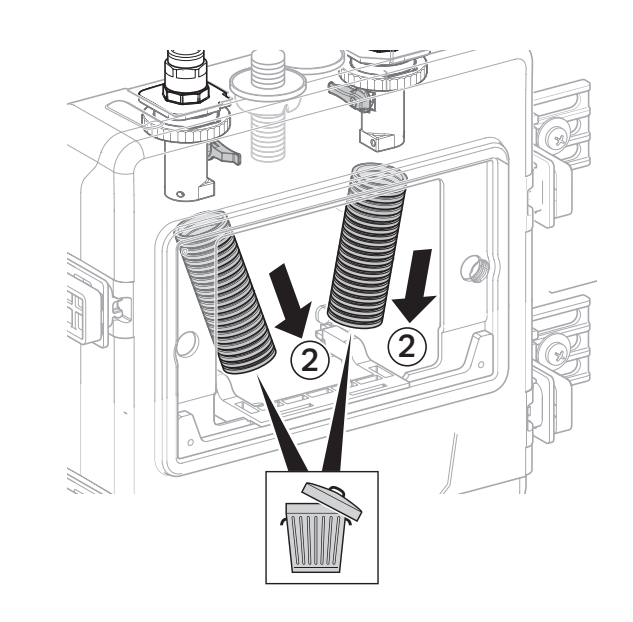

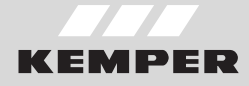

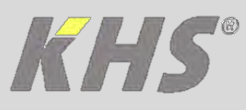

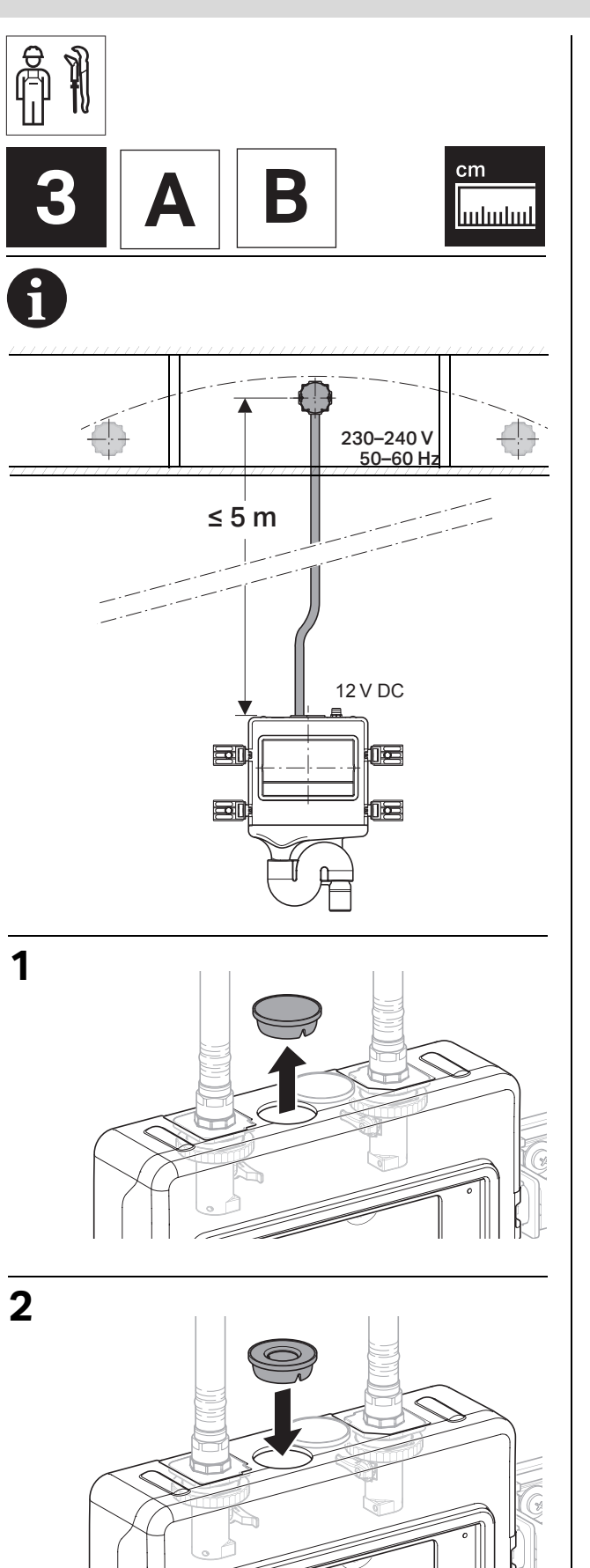

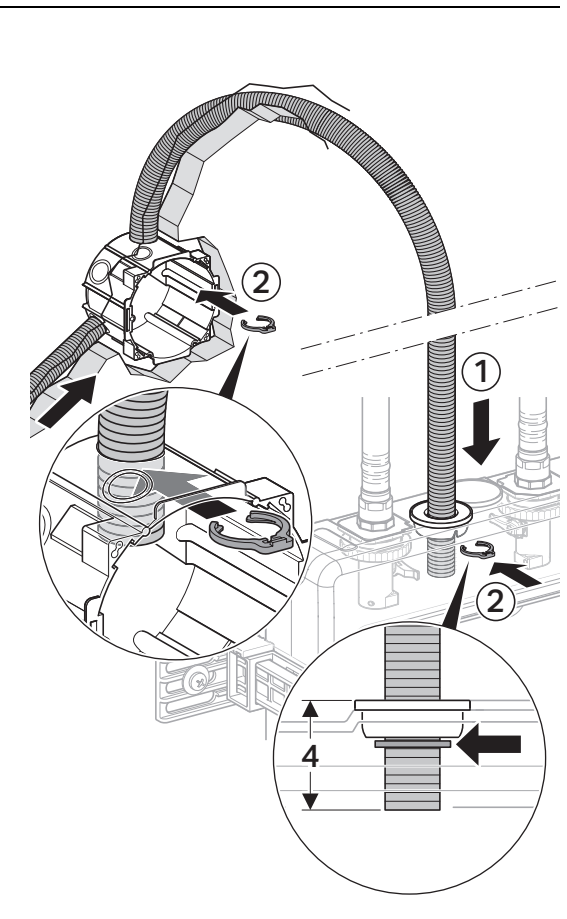

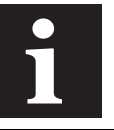

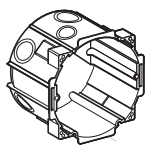

Nicht im Lieferumfang enthalten | Not included | Non inclus | Niet inbegrepen

Leistungsaufnahme 14 W | Power Consumption 14 W | Puissance absorbée 14 W | Vermogen 14 W

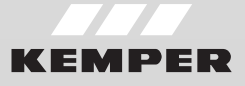

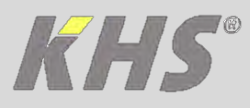

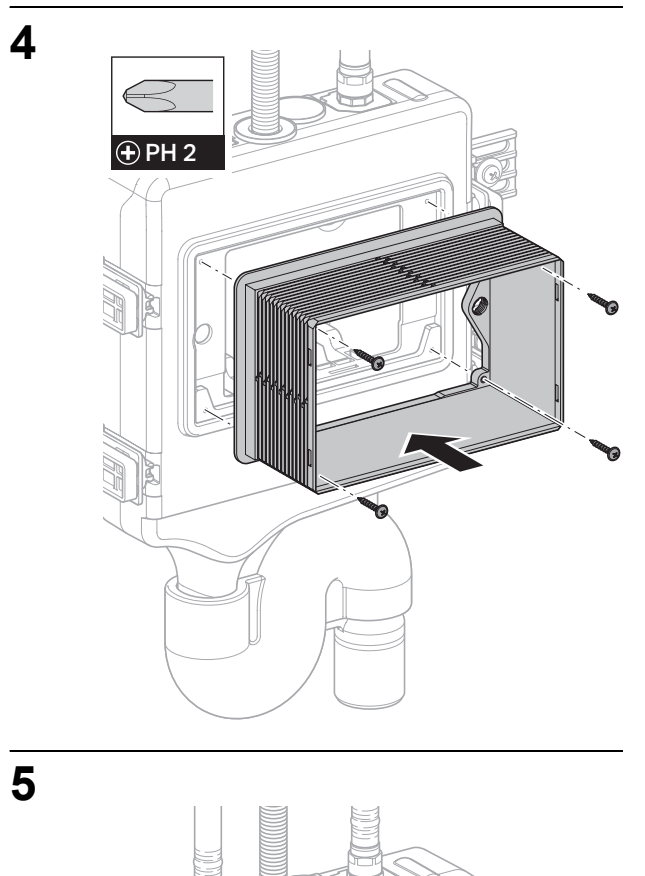

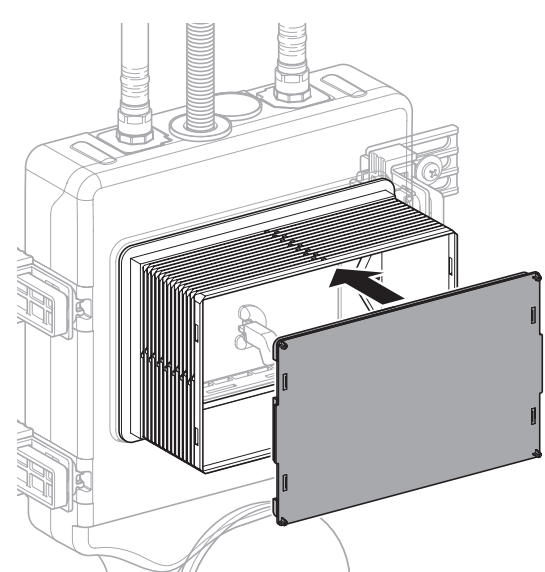

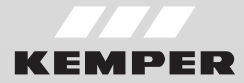

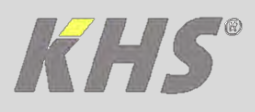

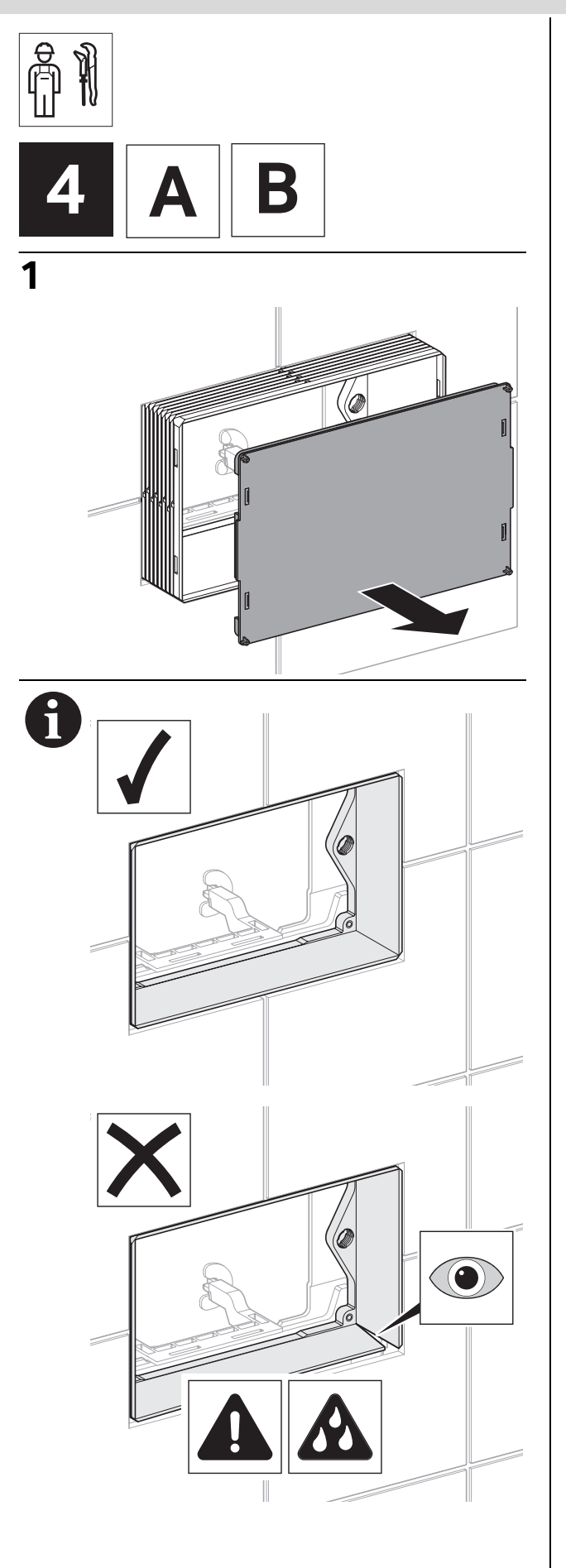

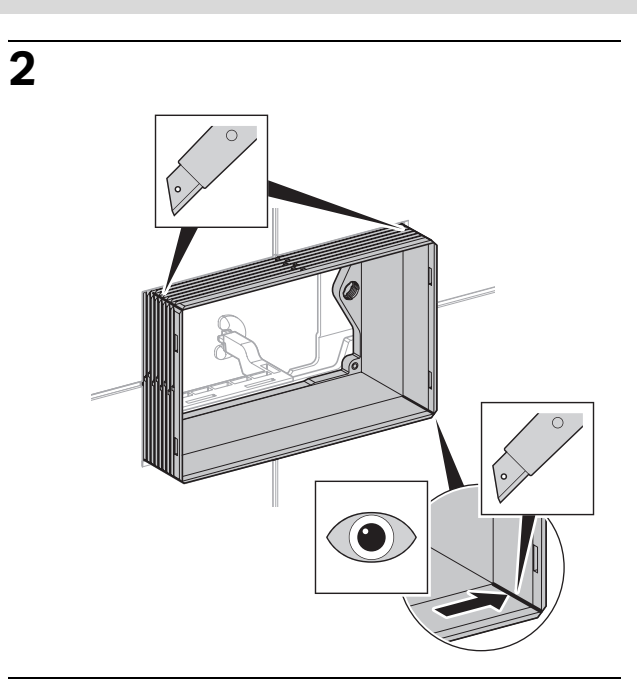

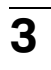

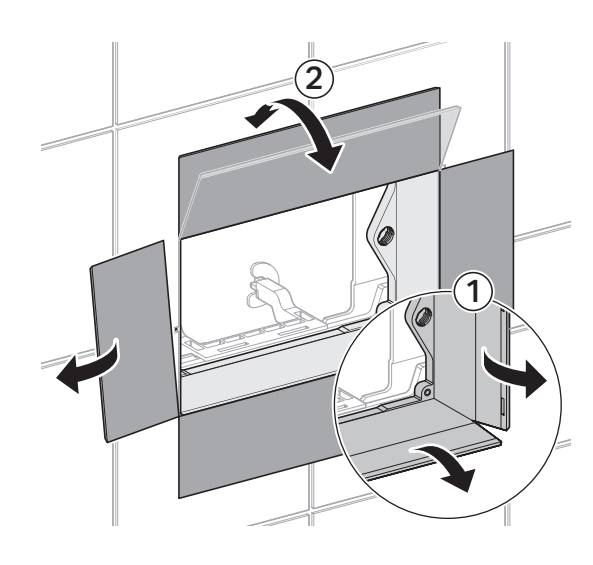

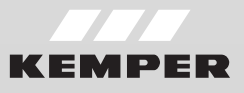

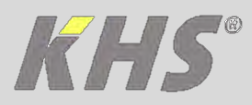

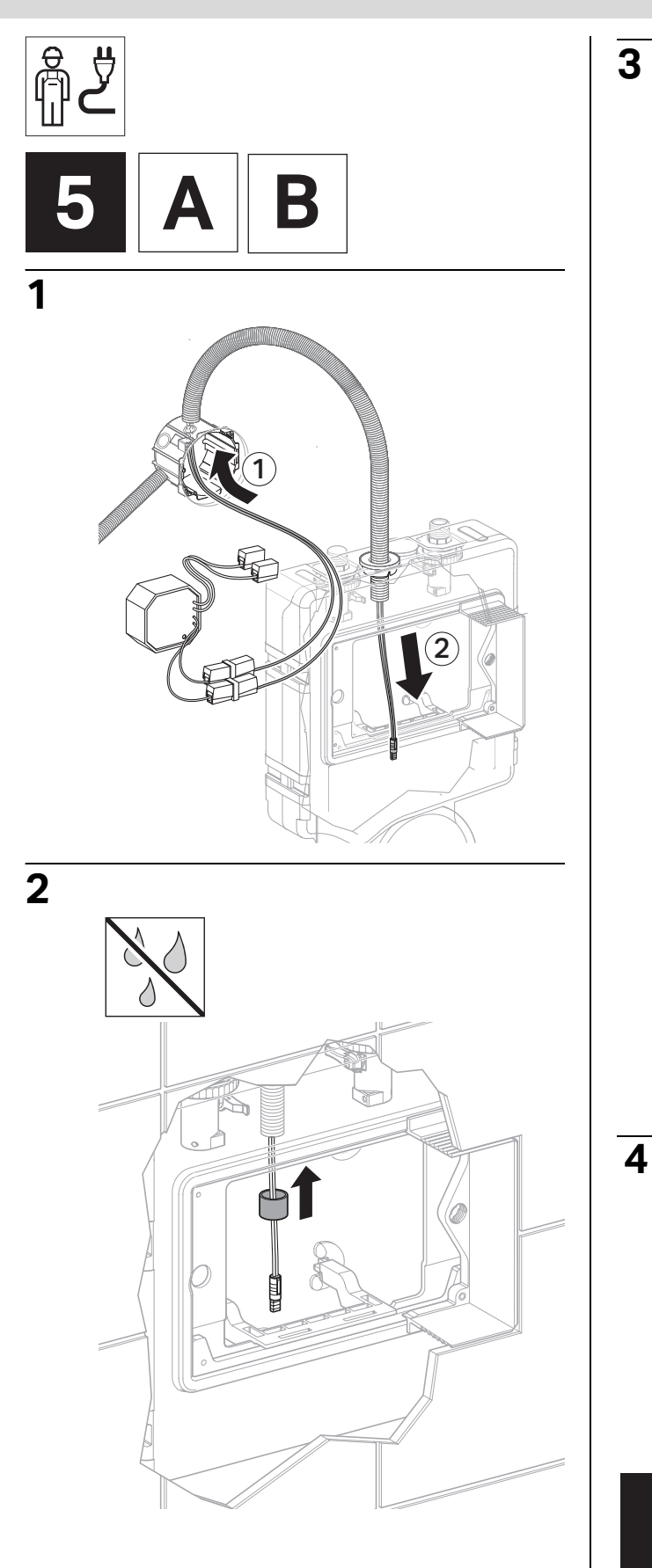

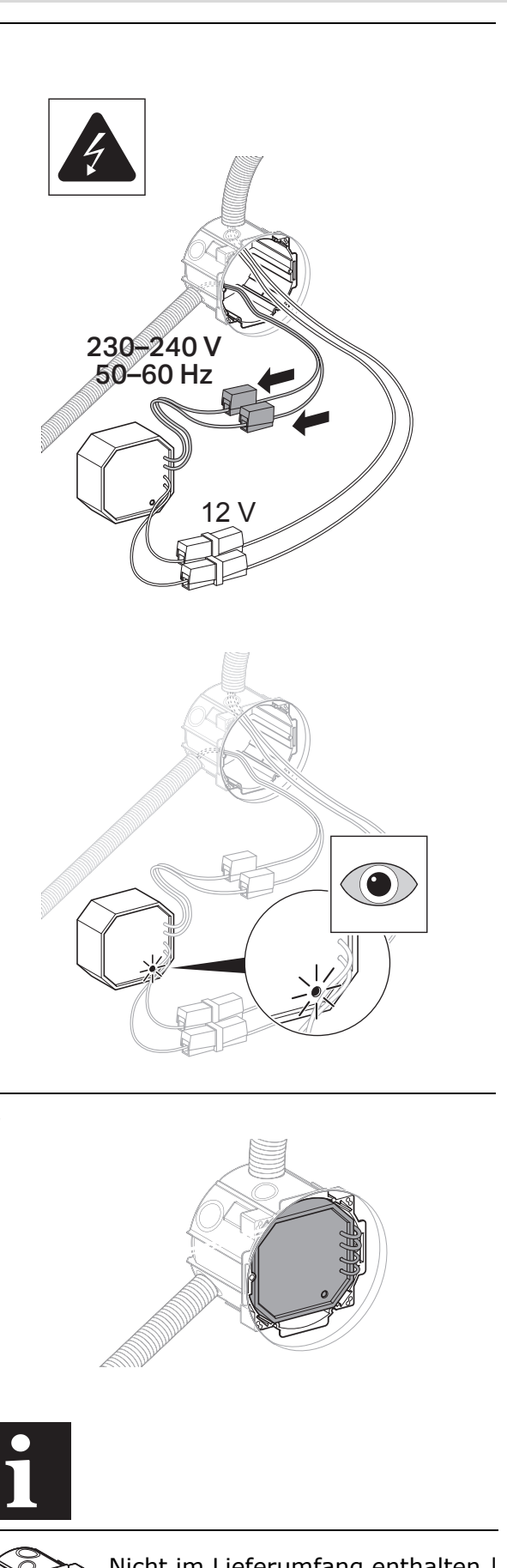

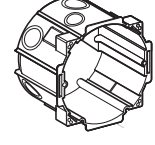

Nicht im Lieferumfang enthalten | Not included | Non inclus | Niet inbegrepen

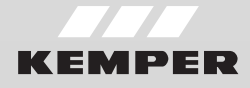

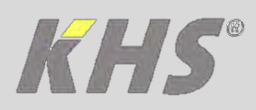

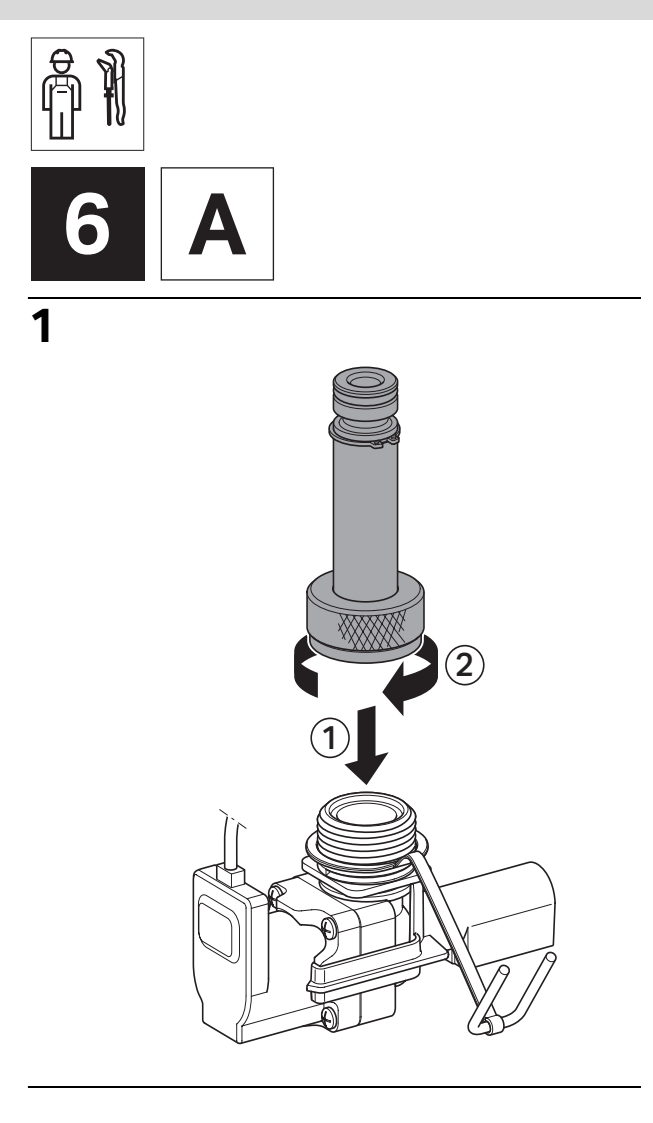

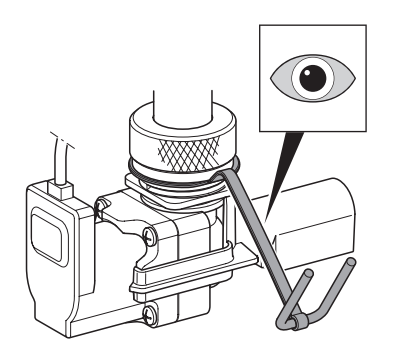

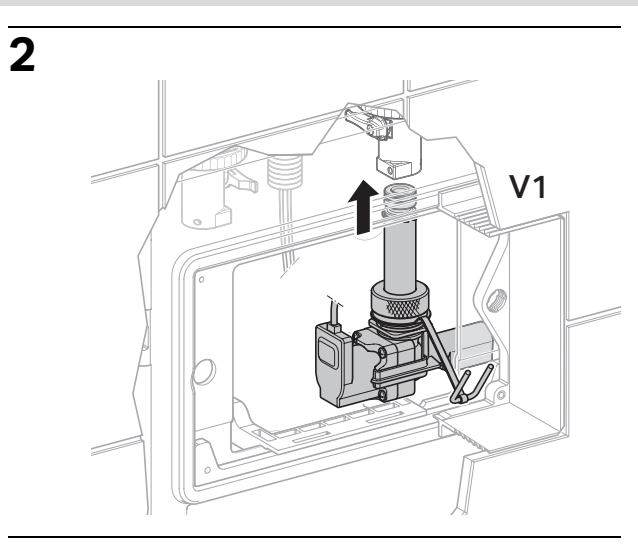

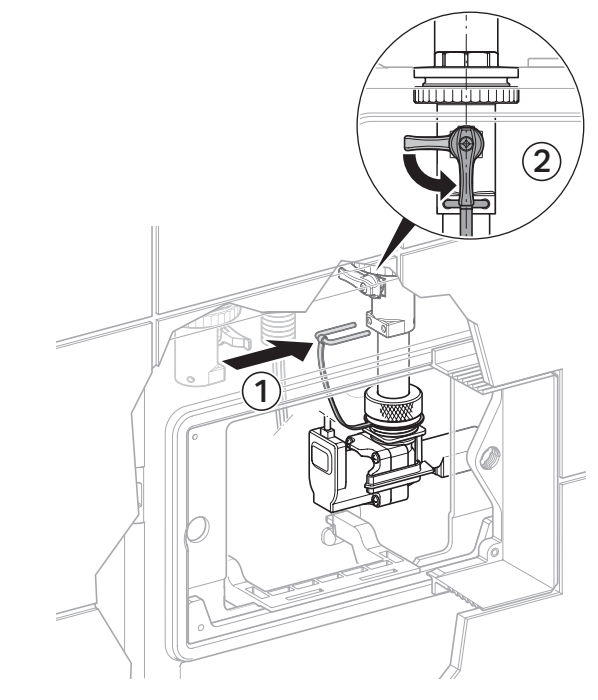

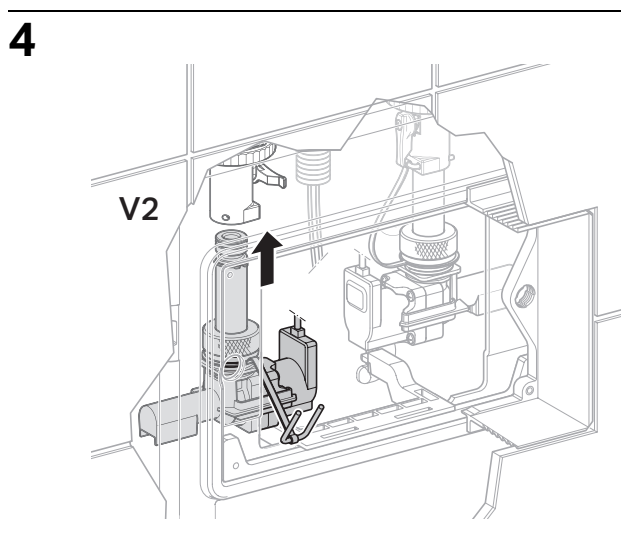

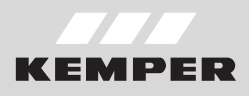

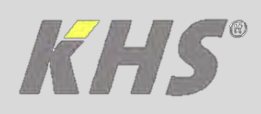

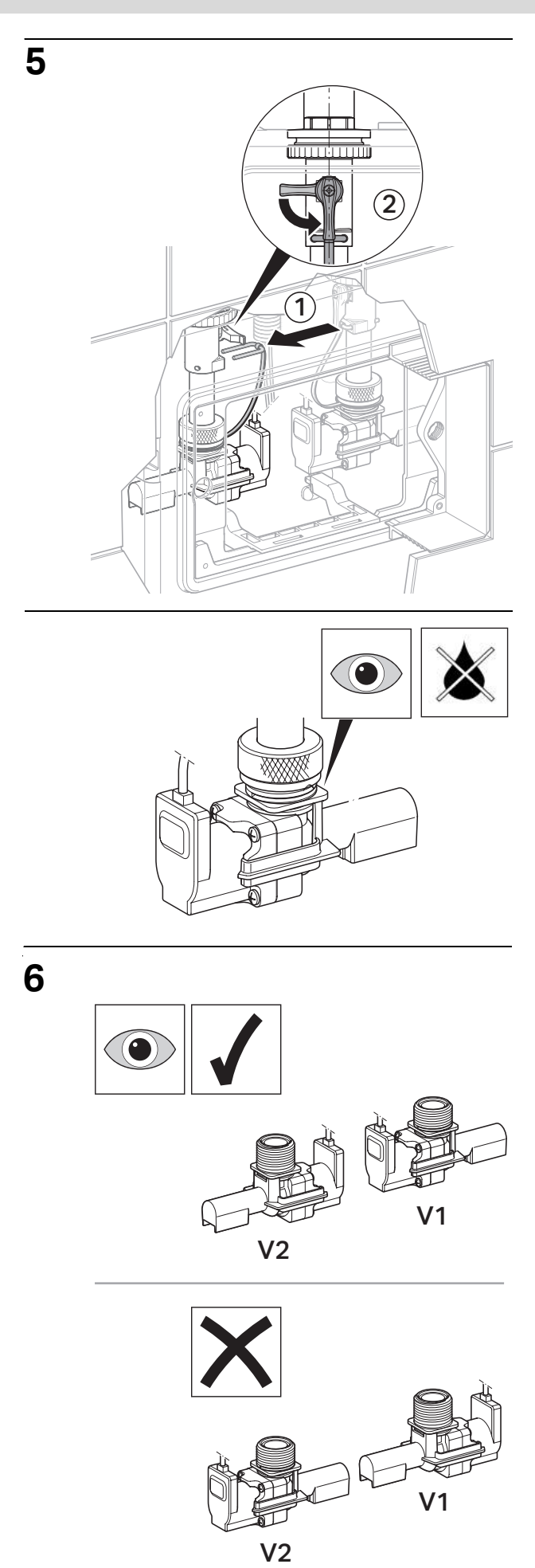

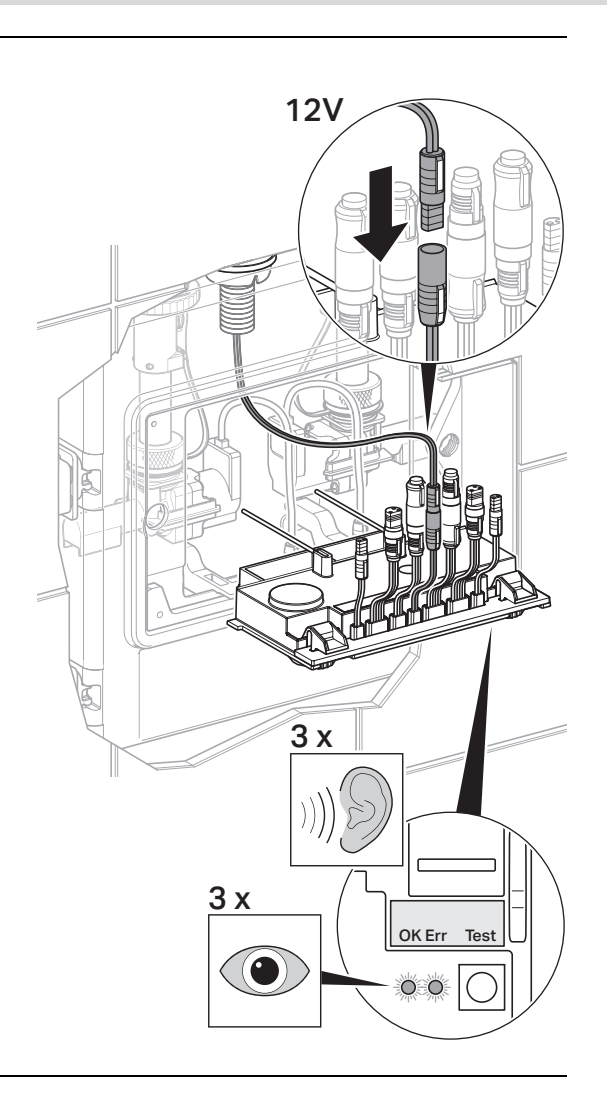

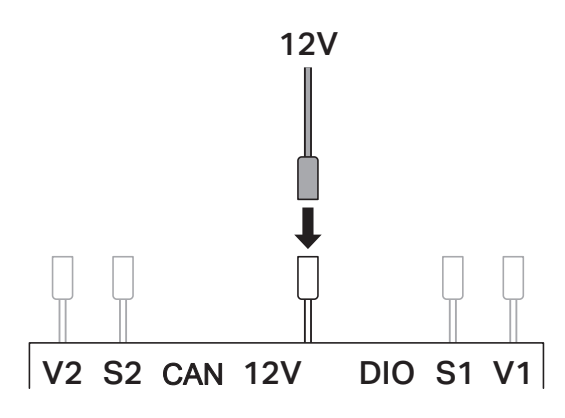

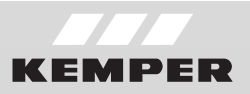

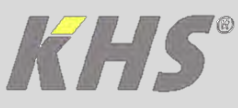

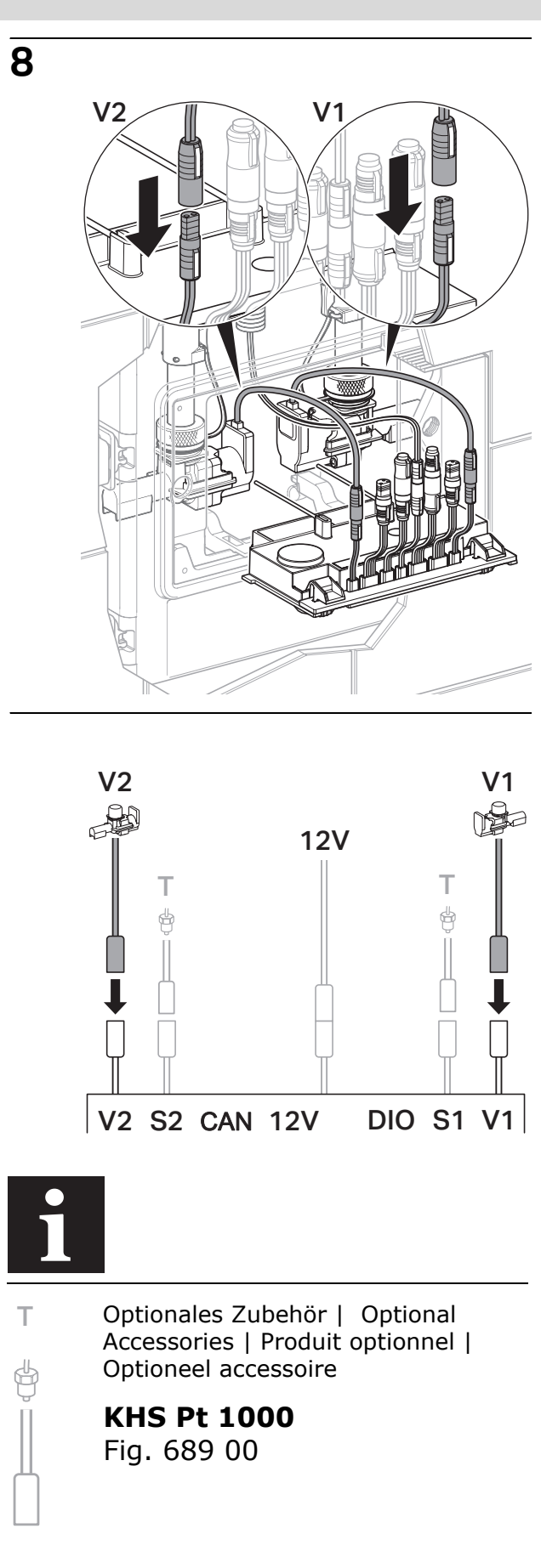

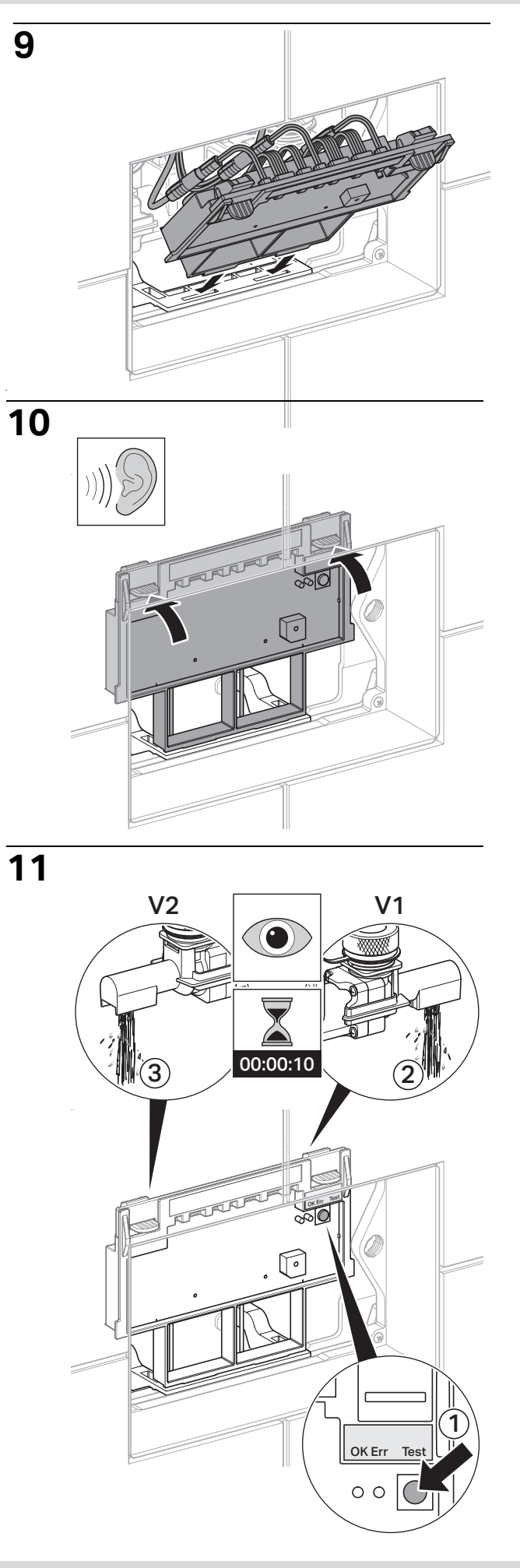

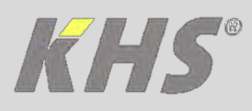

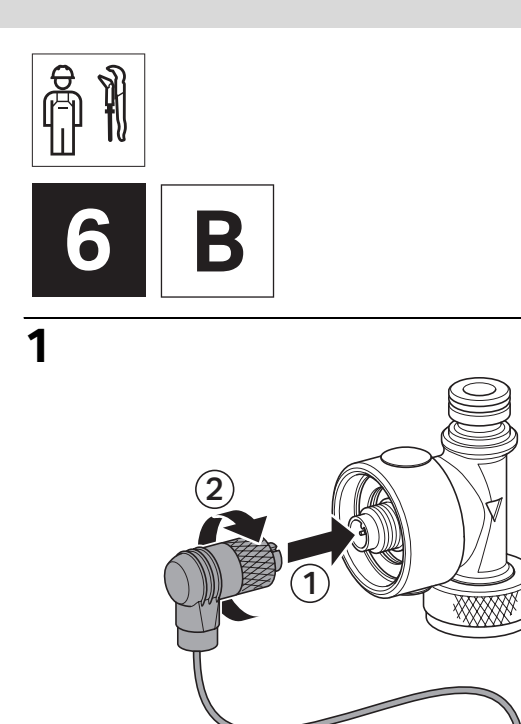

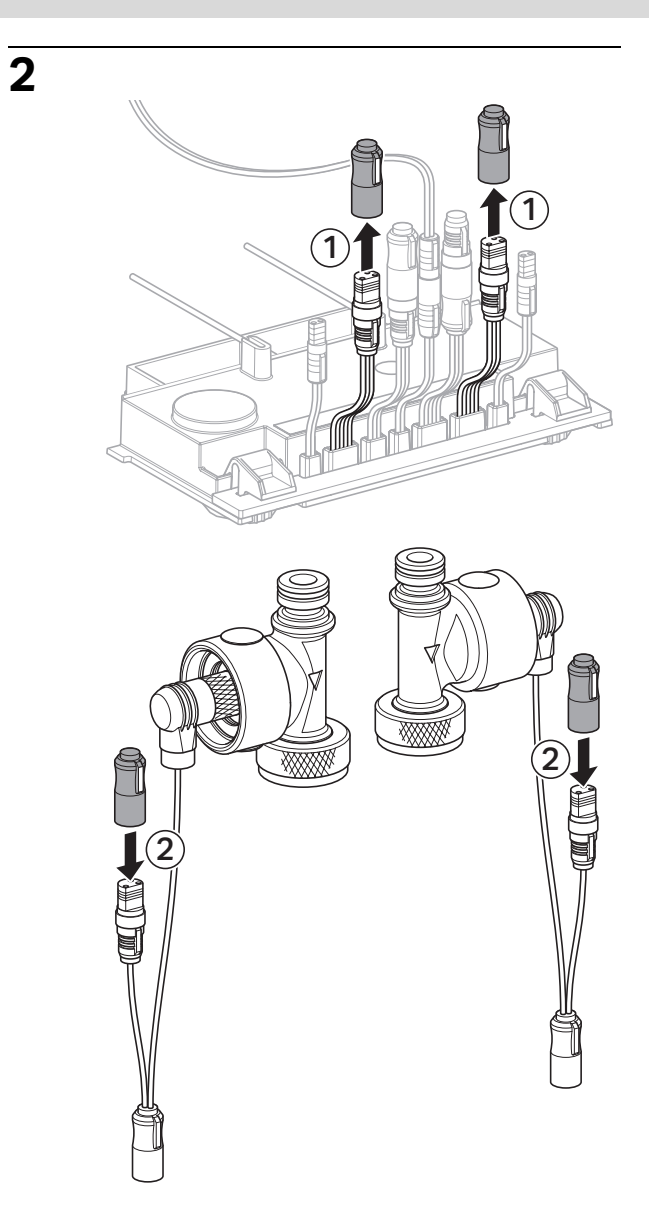

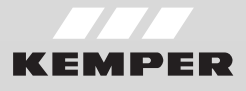

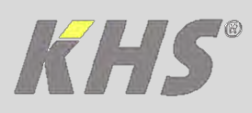

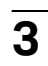

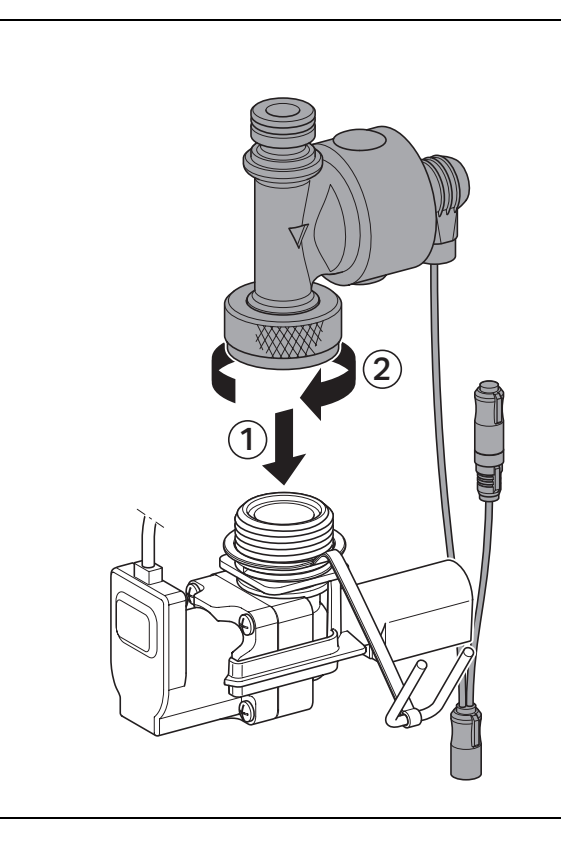

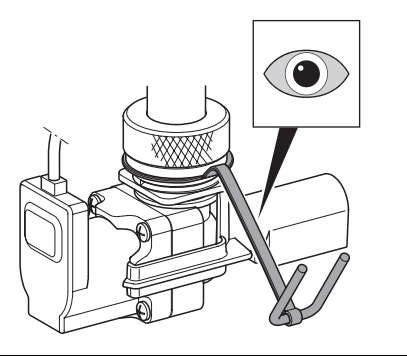

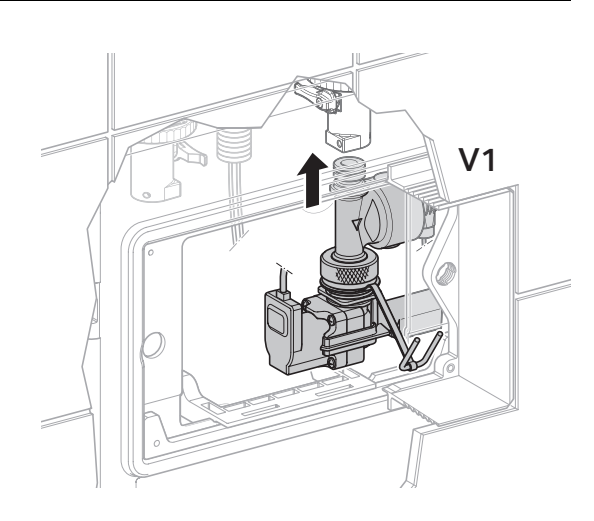

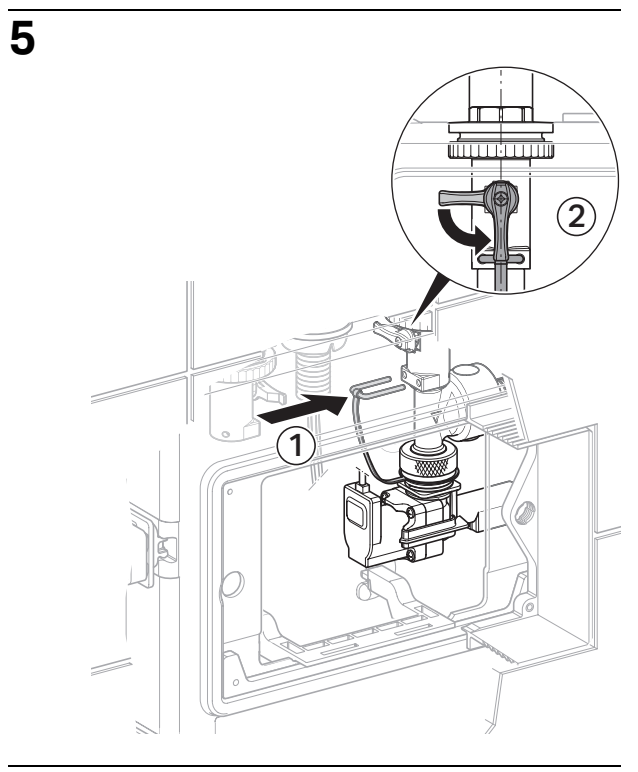

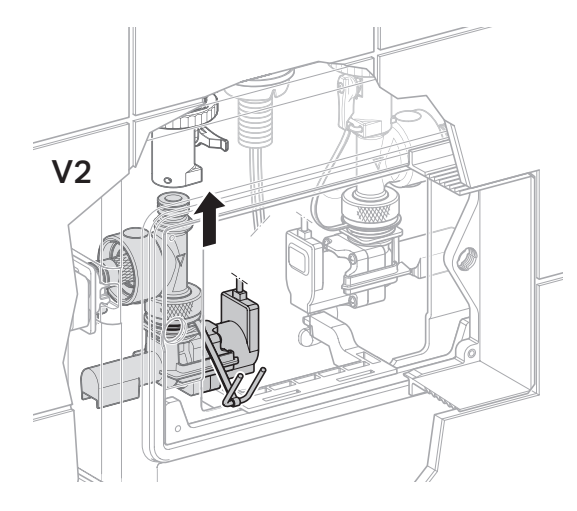

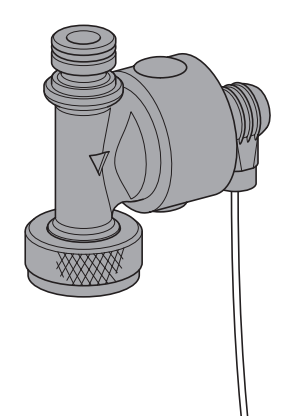

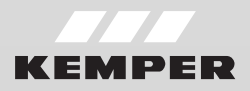

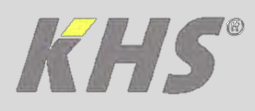

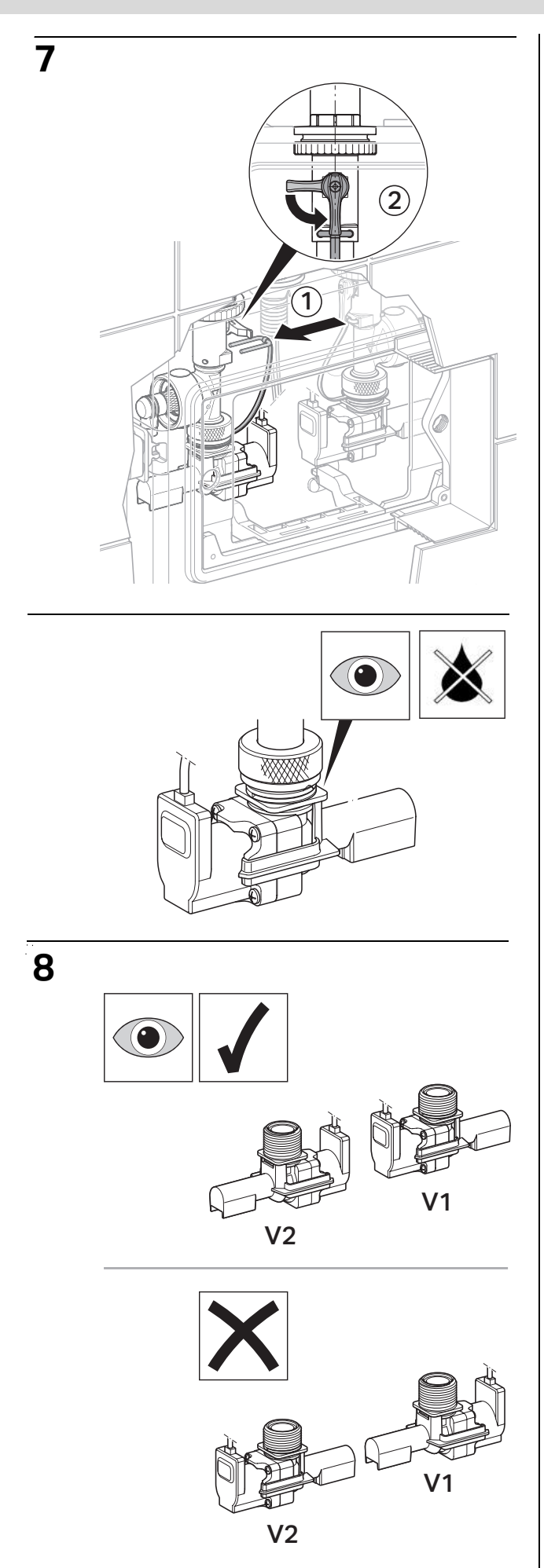

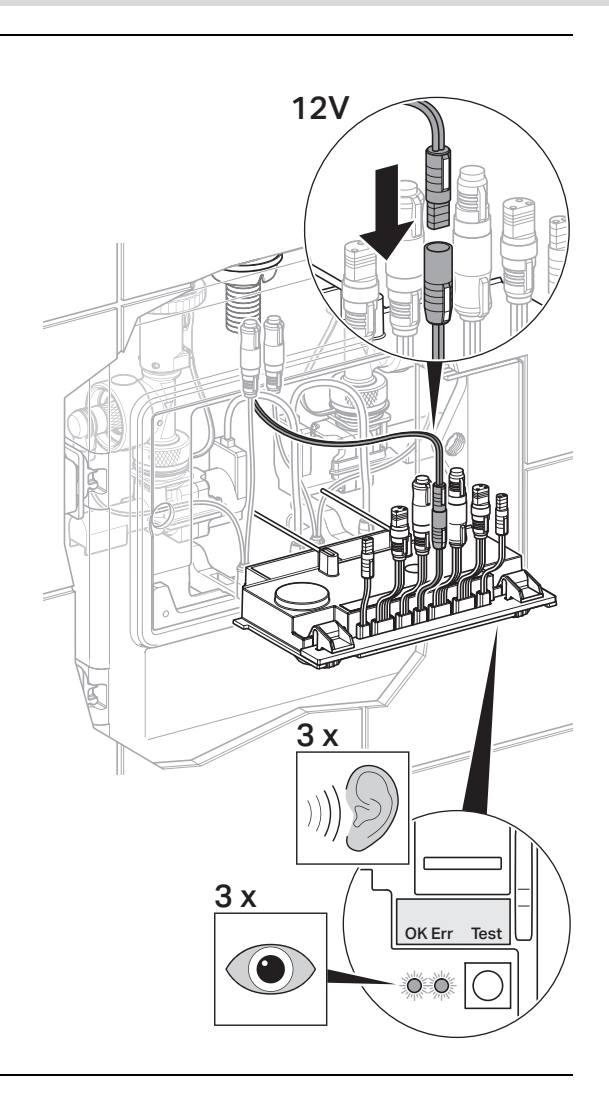

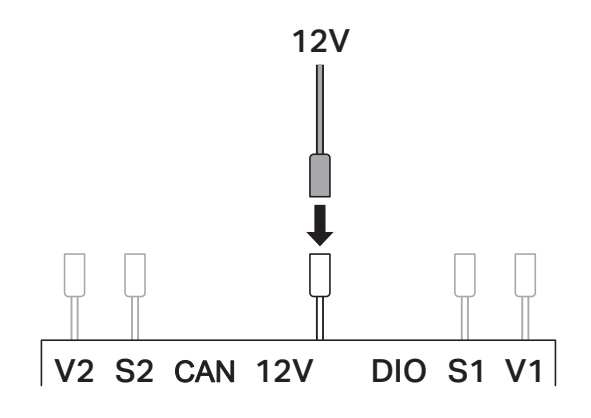

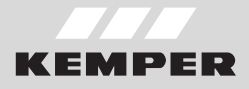

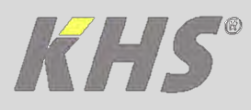

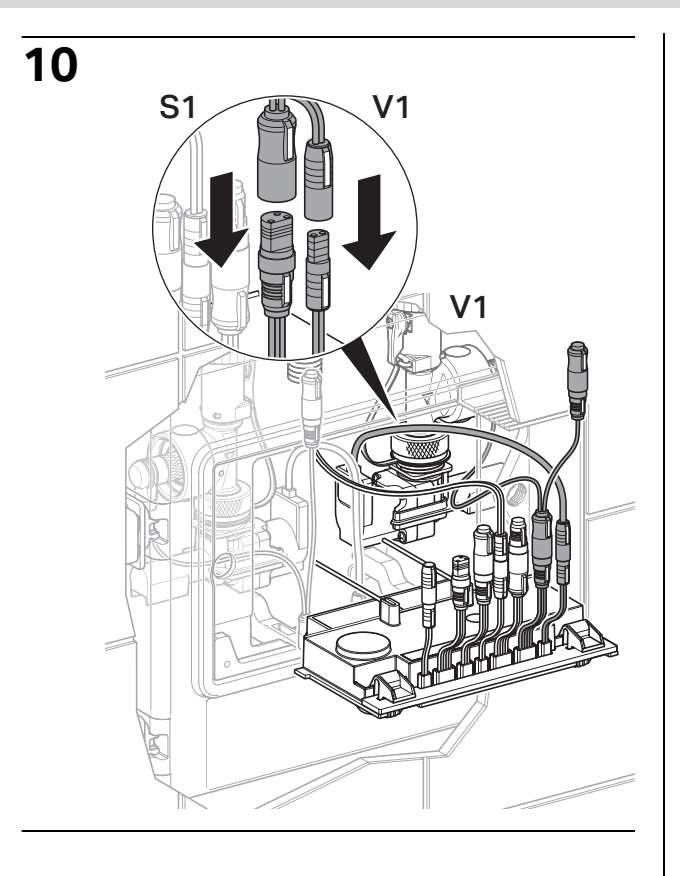

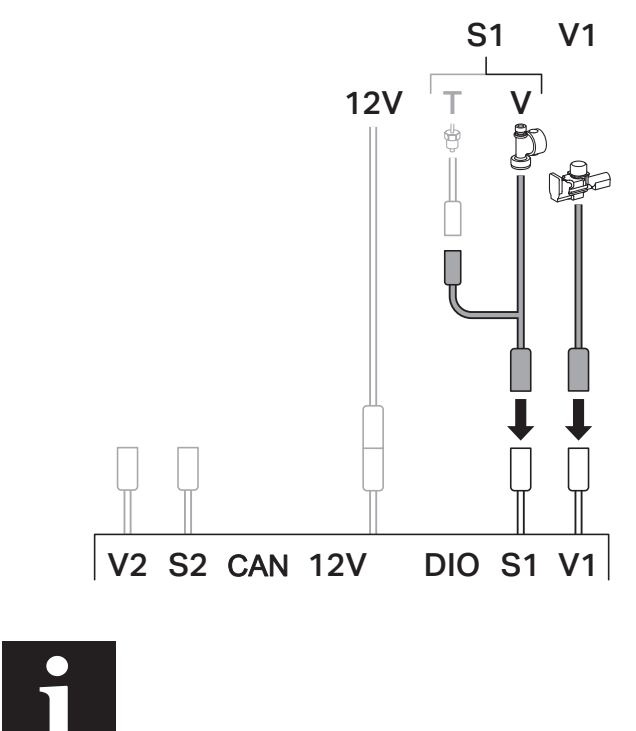

Optionales Zubehör | Optional Accessories | Produit optionnel | Optioneel accessoire

> KHS Pt 1000 Fig. 689 00

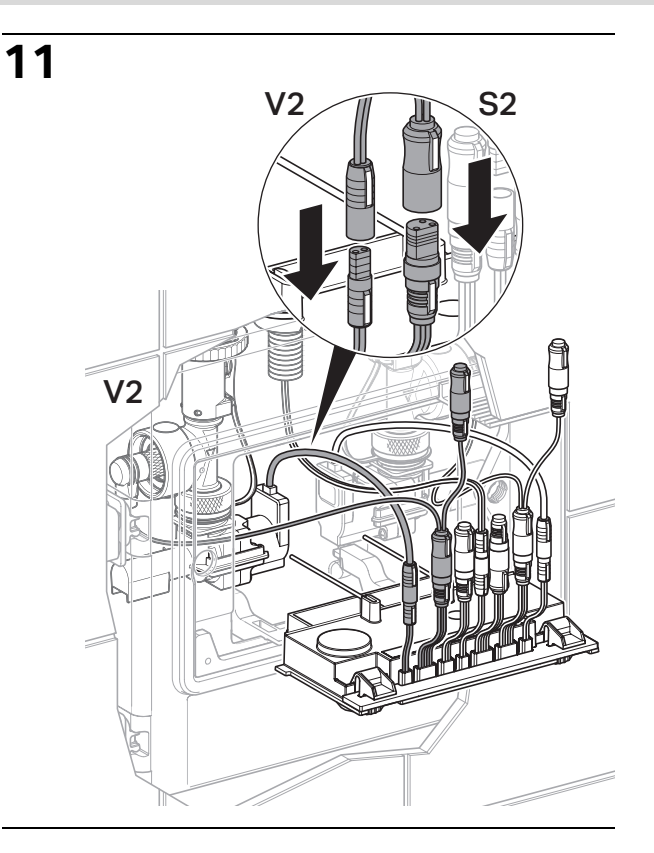

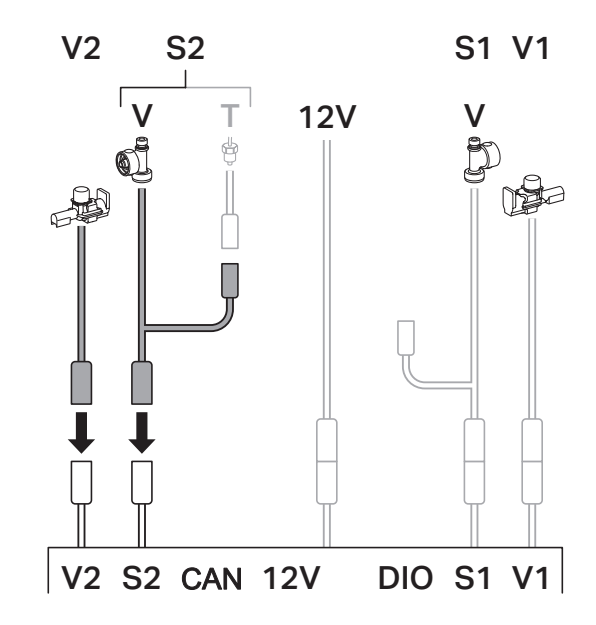

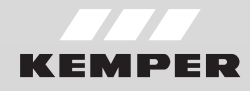

Т

ø

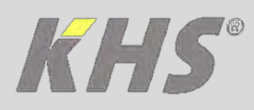

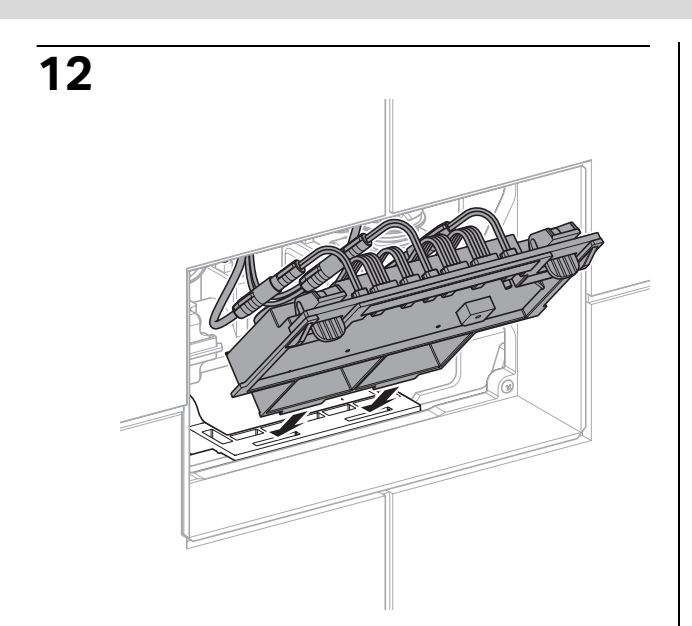

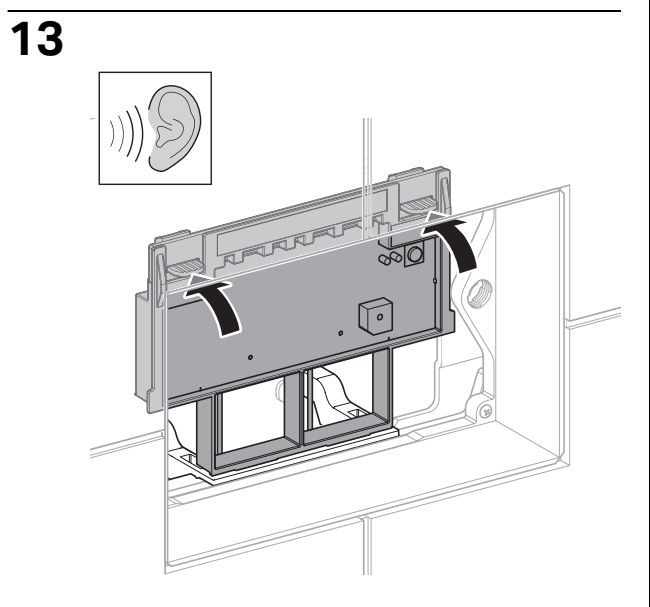

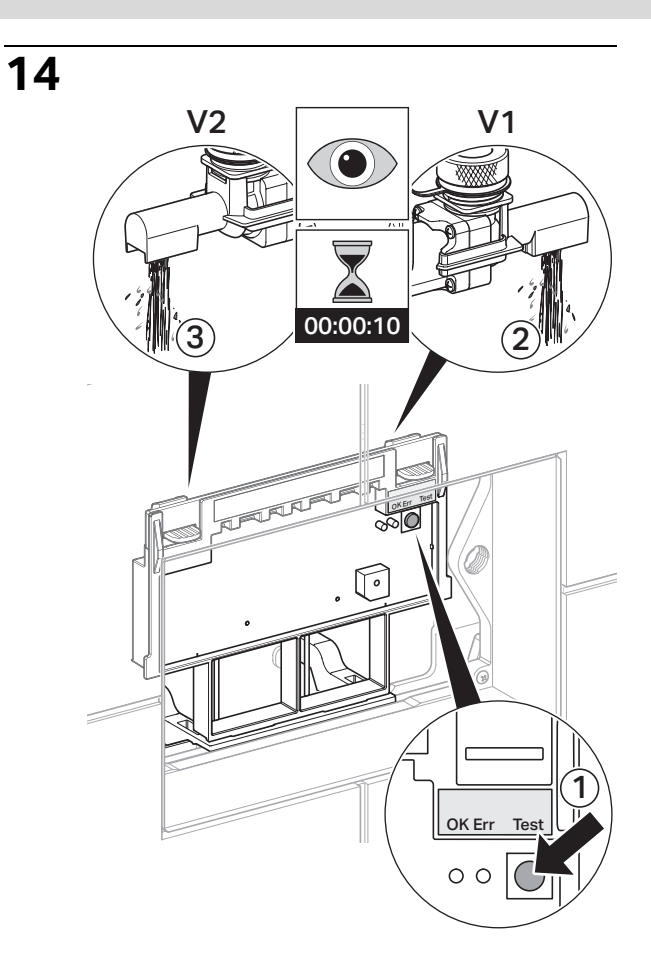

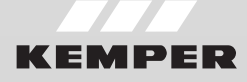

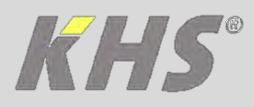

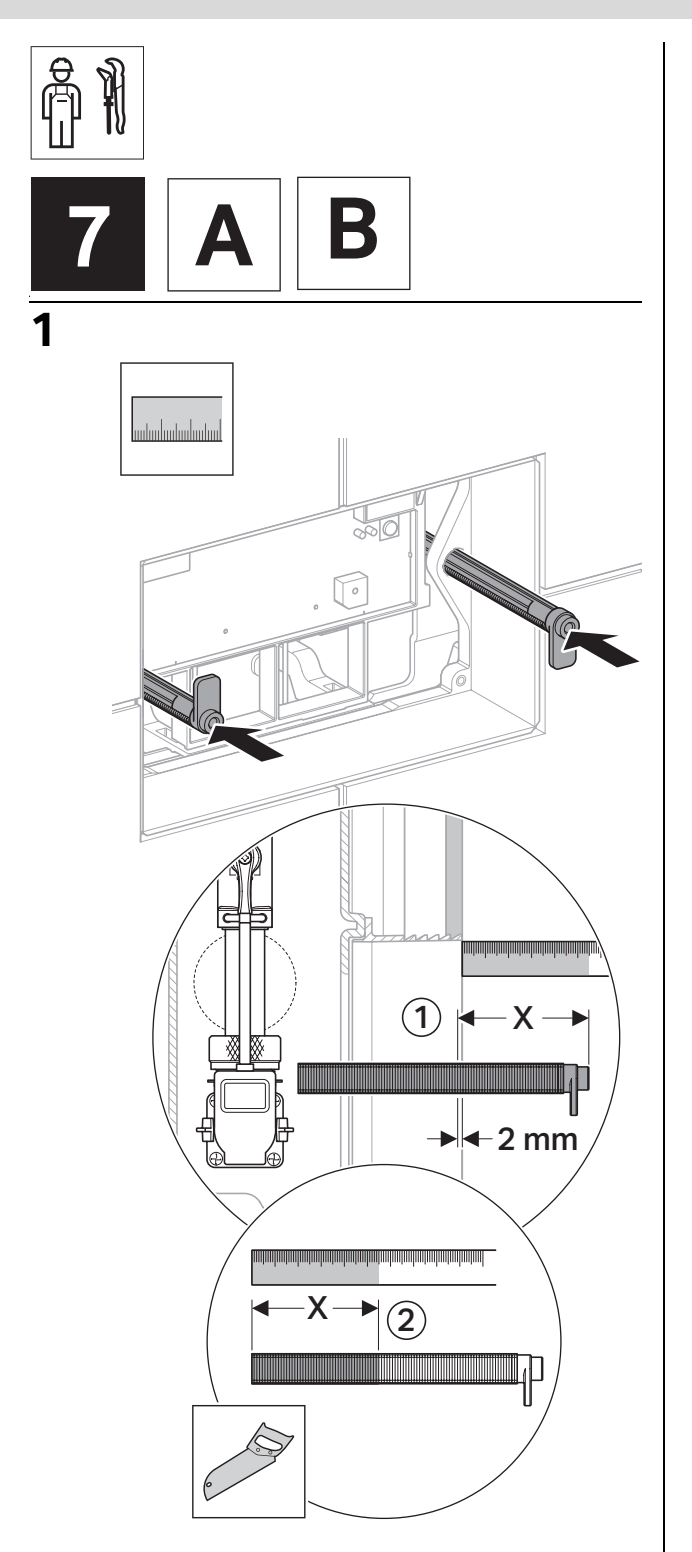

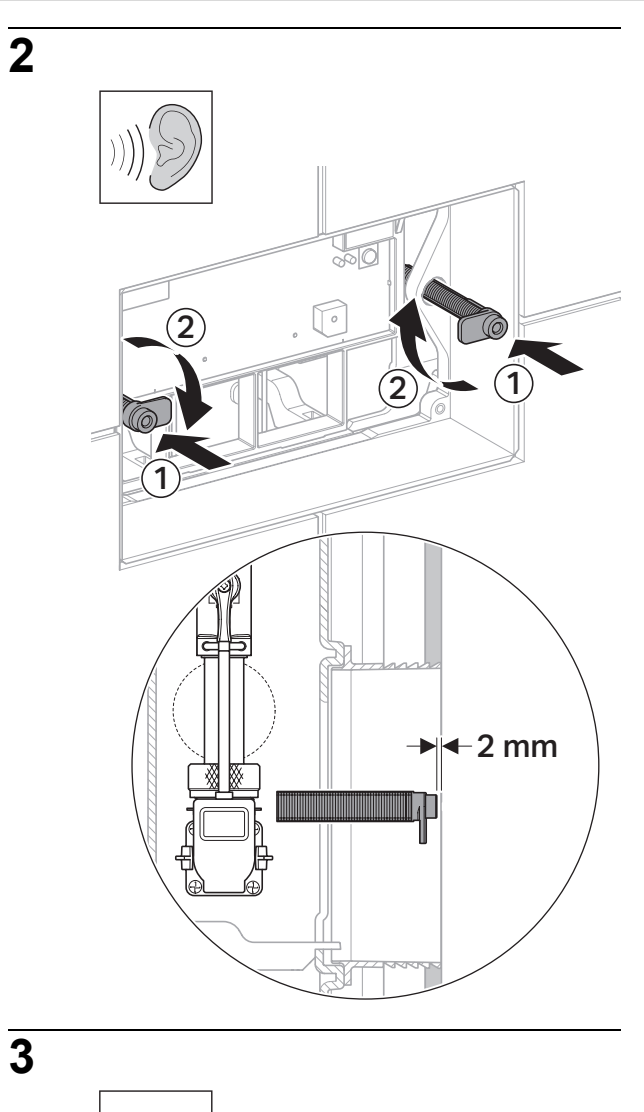

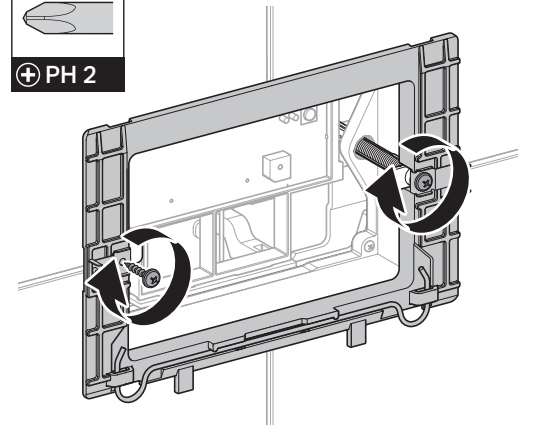

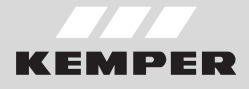

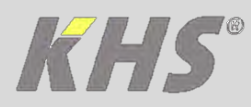

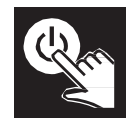

# Inbetriebnahme

#### Voraussetzungen

Die Inbetriebnahme der KHS HS2 Hygienespülung und die Fehlerdiagnose erfolgen mit einem Smartphone und der KEMPER HS2 App. Die KEMPER HS2 App ist für Android- und iOS-Smartphones im jeweiligen App Store kostenfrei erhältlich (siehe QR-Code).

Die App kommuniziert über eine Bluetooth-Schnittstelle mit der KHS HS2 Hygienespülung.

# Inbetriebnahme mit KEMPER HS2 App

Bis zur ersten Inbetriebnahme blinkt die rote LED auf der Steuereinheit der KHS HS2 Hygienespülung.

KEMPER HS2 App auf Smartphone installieren. Zum Installieren QR-Code scannen oder hs2app.kemper-olpe.de aufrufen.

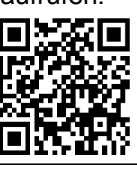

- 2 KEMPER HS2 App starten und die folgenden Schritte ausführen.
- **3** Verbindung mit KHS HS2 Hygienespülung 2 erstellen.
- 4 Menü <Geräteeinstellungen> aufrufen. Einstellungen prüfen und gegebenenfalls ändern.
- 5 Menü <Betriebsarten> aufrufen. Betriebszeilen konfigurieren

## **Externe Ansteuerung**

Die KHS HS2 Hygienespülung kann extern über eine KHS Mini Systemsteuerung oder eine Gebäudeleittechnik angesteuert werden. In diesem Fall ist eine direkte Parametrierung nicht notwendig. Die KHS HS2 Hygienespülung wird vollständig über die externe Ansteuerung geschaltet.

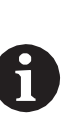

Weitere Informationen zur externen Ansteuerung, finden Sie in den Begleitunterlagen der KHS Mini Systemsteuerung, KHS Verbindungsset's und dem Datenblatt Externe Ansteuerung.

## Deaktivierung der Bluetooth-Schnittstelle

Beim Einschalten der Spannungsversorgung muss die Testtaste an der KHS HS2 gedrückt sein und diese für ca. 2 Sekungen gehalten werden. Eine erfolgreiche Deaktivierung wird durch einen kurzen Signalton (ca. 1 Sekunde) nach dem Startvorgang signalisiert und als LED-Signal angezeigt (siehe Anzeige des Betriebszustands).

# Aktivierung der Bluetooth-Schnittstelle

Gleicher Ablauf wie bei der Deaktivierung.

## Werkseinstellungen

Falls keine Betriebszeilen konfiguriert werden, arbeitet die KHS HS2 Hygienespülung mit den folgenden Werkseinstellungen.

| Parameter     | Beschreibung           | Wert      |
|---------------|------------------------|-----------|
| Spülintervall | Zeitintervall zwischen | 48 h      |
|               | zwei Spülungen         |           |
| Spülzeit      | Dauer einer Spülung    | 5 min     |
| Startzeit     | Uhrzeit der Spülung    | 07:00 Uhr |

Es wird jedoch empfohlen, stets eine gebäudespezifische Konfiguration der KHS HS2 Hygienespülung zu hinterlegen.

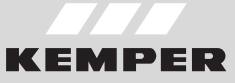

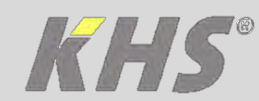

# LED-Anzeige Stand-Alone Betrieb

bei Bluetooth aktiviert | Bluetooth deaktiviert

Die Steuereinheit der KHS HS2 Hygienespülung zeigt die folgenden Betriebszustände an:

| Status    | Bluetooth aktiviert |                     | Bluetooth deaktivier  |         |
|-----------|---------------------|---------------------|-----------------------|---------|
| Standby   |                     | Blinken             | D-Blinken             | Blinken |
| Connected |                     | Blinken-<br>negativ |                       |         |
| Error     | Dauer               |                     | D-Blinken-<br>negativ |         |
| Spülung   |                     | Dauer               | D-Blinken             | Dauer   |
| Warnung   | Blinken             |                     | D-Blinken             |         |

| Element       | Status  | Bedeutung                               |
|---------------|---------|-----------------------------------------|
| Summer        | Ein 1)  | Störung, Diagnose mit<br>KEMPER HS2 App |
|               | Aus     | Normalbetrieb                           |
| Taste         | Taste   | Magnetventile testen                    |
| <test></test> | drücken | Bei Störung: Summer<br>unterdrücken     |

1) Der Summer kann mit der Taste <TEST> unterdrückt werden.

# LED-Anzeige bei externer Ansteuerung

bei Bluetooth aktiviert | Bluetooth deaktiviert

| Status  | Bluetooth aktiviert<br>LED rot   LED grün |           | Bluetooth<br>LED rot  | deaktiviert<br>LED grün |
|---------|-------------------------------------------|-----------|-----------------------|-------------------------|
| Standby |                                           | D-Blinken | D-Blinken             | D-Blinken               |
| Error   | Dauer                                     |           | D-Blinken-<br>negativ |                         |
| Spülung |                                           | Dauer     | D-Blinken             | Dauer                   |
| Warnung | Blinken                                   |           | D-Blinken             |                         |

# LED-Anzeige CAN-Bus Betrieb

bei Bluetooth aktiviert | Bluetooth deaktiviert

| Status  | Bluetooth aktiviert<br>LED rot   LED grün |         | Bluetooth<br>LED rot  | deaktiviert<br>LED grün |
|---------|-------------------------------------------|---------|-----------------------|-------------------------|
| Standby |                                           | Dauer   | D-Blinken             | Dauer                   |
| Error   | Dauer                                     |         | D-Blinken-<br>negativ |                         |
| Spülung |                                           | Blinken | D-Blinken             | Blinken                 |
| Warnung | Blinken                                   |         | D-Blinken             |                         |

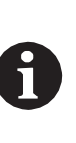

#### Legende: Dauer

Blinken

D-Blinken Blinken-negativ

- → LED druchgehend an
- → LED in Blinkfrequenz
- ➡ Doppelblinken
- ➡ LED an jede Sekunde mit kurzen Unterbrechnungen

D-Blinken-negativ → LED an - jede Sekunde mit

2 kurzen Unterbrechnungen

Allgemeine Fehler

Um die Fehler bei deaktiviertem Bluetooth entsprechend quittieren zu können, muss die Testtaste länger als 3s dauerhaft betätigt werden. Sollte Bluetooth aktiviert sein, muss der Fehler über die Kemper HS2 App quittiert werden.

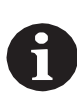

Für die Stördiagnose und Quittierung eines Fehlers bei aktiviertem Bluetooth ist die KEMPER HS2 App zu verwenden.

# Bluetooth 8

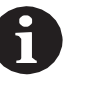

Sendefrequenz2.402 bis 2.485 GHzAusgangsleistung4dBm (max)

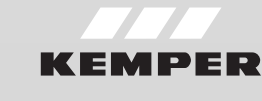

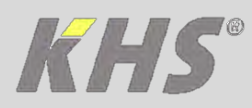

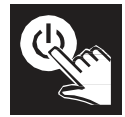

# Commissioning

#### Requirements

The commissioning and fault analysis of the KHS Hygiene Flushing Box 2 are carried out by a smartphone and the KEMPER HS2 app. The KEMPER HS2 app is available for free for Android and iOS smartphones in the respective App Store (see QR-code). The app communicates via Bluetooth interface with the KHS Hygiene Flushing Box 2.

# Commissioning with KEMPER HS2 app

When installed and connected, the red LED of the KHS Hygiene Flushing Box 2 is blinking till first commissioning.

1 Install KEMPER HS2 app on your smartphone. Scan QR code or go to hs2app.kemper-olpe.de to install.

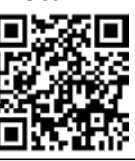

- 2 Start KEMPER HS2 app and perform the following steps.
- **3** Connect smartphone to KHS Hygiene Flushing Box 2 via Bluetooth.
- 4 Enter the menu <hardware setup>. Check the settings and change them if required.
- 5 Enter the menu <operating modes>. Configure the operating times.

# **External control**

The KHS Hygiene Flushing Box 2 can be activated externally via a KHS Mini System Control or a building management system. In this case, a direct configuration is not required. The KHS Hygiene Flushing Box 2 can be set up and operated by the external control.

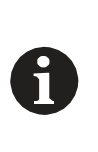

For more information about the external control, please see the documentation of the KHS Mini System Control and Connection kit's, as well as the data sheet External Control.

# Deactivating the Bluetooth interface

It is possible to deactivate the Bluetooth interface. To do this, when the supply voltage is switched on, the test button on the KHS HS2 must be pressed and held for about 2 seconds. A successful deactivation is indicated by means of a short beep (approximately 1 second) after the startup and displayed as an LED signal (see the display of the operating status).

# Activating the Bluetooth interface

The same procedure as for deactivation.

# **Factory settings**

If no operating times are configured , the KHS HS2 hygiene flushing box works with the following factory settings.

| Parameter            | Description                   | Value |
|----------------------|-------------------------------|-------|
| Flushing<br>interval | Time between two<br>flushings | 48 h  |
| Flushing<br>time     | Duration of a flush           | 5 min |
| Start time           | Time of flushing              | 7 am  |

It is recommended to set up a project specific program for the KHS Hygiene Flushing Box 2, as each water installation has different characteristics.

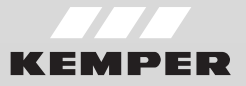

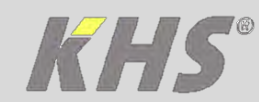

# LED display stand-alone

# operation

with Bluetooth activated | Bluetooth deactivated The control unit of the KHS HS2 hygiene flushing box shows the following operating states :

| Status    | Bluetooth activated |                        | Bluetooth<br>LED red    | deactivated<br>LED green |
|-----------|---------------------|------------------------|-------------------------|--------------------------|
| Standby   |                     | Flashing               | D-flashing              | Flashing                 |
| Connected |                     | Flashing -<br>negative |                         |                          |
| Error     | Perm.               |                        | D-Flashing -<br>negativ |                          |
| Flush     |                     | Perm.                  | D-flashing              | Perm.                    |
| Warning   | Flashing            |                        | D-flashing              |                          |

| Element       | Status           | Meaning                                 |
|---------------|------------------|-----------------------------------------|
| Buzzer        | On <sup>1)</sup> | Error, diagnosis with<br>KEMPER HS2 app |
|               | Off              | Normal operation                        |
| <test></test> | Press            | Test solenoid valves                    |
| button        | the              | In case of                              |
|               | button           | malfunction:                            |
|               |                  | Suppress buzzer                         |

1) The buzzer can be suppressed with the <TEST> button.

# LED display with external control

with Bluetooth activated | Bluetooth deactivated

| Status  | Bluetooth activated<br>LED red   LED green |            | Bluetooth<br>LED red    | deactivated<br>LED green |
|---------|--------------------------------------------|------------|-------------------------|--------------------------|
| Standby |                                            | D-flashing | D-flashing              | D-flashing               |
| Error   | Perm.                                      |            | D-Flashing -<br>negativ |                          |
| Flush   |                                            | Perm.      | D-flashing              | Perm.                    |
| Warning | Flashing                                   |            | D-flashing              |                          |

# LED display CAN bus operation

with Bluetooth activated | Bluetooth deactivated

| Status  | Bluetooth activated<br>LED red   LED green |          | Bluetooth<br>LED red    | deactivated<br>LED green |
|---------|--------------------------------------------|----------|-------------------------|--------------------------|
| Standby |                                            | Perm.    | D-flashing              | Perm.                    |
| Error   | Perm.                                      |          | D-Flashing -<br>negativ |                          |
| Flush   |                                            | Flashing | D-flashing              | Flashing                 |
| Warning | Flashing                                   |          | D-flashing              |                          |

|   | Legend:                         |              |                                                                    |
|---|---------------------------------|--------------|--------------------------------------------------------------------|
| 6 | Perm.<br>Flashing<br>D-flashing | <b>† † †</b> | LED permanently on<br>LED in flashing frequency<br>Double flashing |
|   | Flashing -<br>negative          |              | LED on - every second with short interruptions                     |
|   | D-Flashing -<br>negative        | <b>→</b>     | LED on - every second with 2 short interruptions                   |
|   |                                 |              |                                                                    |

#### **General error**

To be able to acknowledge the error correctly when Bluetooth is deactivated, the test button must be pressed continuously for longer than 3s. If Bluetooth should be activated, the error must be acknowledged using the Kemper HS2 app.

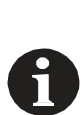

For fault diagnosis and acknowledgement of an error when Bluetooth is activated, the KEMPER HS2 app must be used.

# Bluetooth

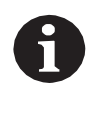

| Transmission<br>frequency | 2.402 up to 2.485 GHz |
|---------------------------|-----------------------|
| Output power              | 4dBm (max)            |
|                           |                       |

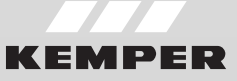

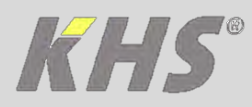

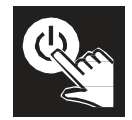

# Mise en service

#### Conditions

La mise en service du rinçage d'hygiène KHS HS2 et le diagnostic défauts se déroulent avec un Smartphone et l'app KEMPER HS2. L'app KEMPER HS2 est disponbile gratuitement pour les Smartphones Android et iOS dans chaque App Store (voir le code QR).

L'app communique avec le rinçage d'hygiène KHS HS2 via une interface Bluetooth.

### Mise en service avec l'app KEMPER HS2

La LED rouge sur l'unité de commande du rinçage d'hygiène KHS HS2 clignote jusqu'à la première mise en service.

1 Installer l'app KEMPER HS2 sur le Smartphone. Pour l'installer, scanner le code QU ou consulter conshs2app.kemper-olpe.de.

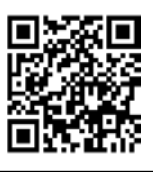

- 2 Démarrer l'app KEMPER HS2 App et exécuter les étapes suivantes.
- **3** Créer une connexion avec le KEMPER HS2 rinçage d'hygiène KHS HS2.
- 4 Activer le menu <Configurations du périphérique>. Vérifier les réglages et les modifier si nécessaire.
- 5 Activer le menu <Modes de service>. Configurer les lignes de service

#### Pilotage externe

Le rinçage d'hygiène KHS HS2 peut être commandé via une commande de système KHS min extérieure ou une technique de commande du bâtiment. Dans ce cas, aucun paramétrage directe de la configuration n'est nécessaire. L'ensemble du rinçage d'hygiène KHS HS2 est commuté via une commande extérieure.

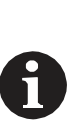

Vous trouverez des informations complémentaires sur la commande extérieure dans les documents d'accompagnement de la commande du système KHS mini et des kits de connexion et aussi dans le fiche teqnique Contrôle Externe.

# Désactivation de l'interface Bluetooth

Il est possible de désactiver l'interface Bluetooth. Pour cela, il faut, à la mise sous tension, que la touche test du KHS HS2 soit enfoncée et maintenue enfoncée pendant env. 2 secondes. Un bref signal sonore (env. 1 seconde) après la procédure de démarrage signale une désactivation réussie qui s'affiche par un signal LED (voir affichage de l'état de service).

# Activation de l'interface Bluetooth

Même procédure que lors de la désactivation.

# Paramètres d'usine

Si aucune durées de fonctionnement n'est configurée, le rinçage d'hygiène KHS HS2 fonctionne avec les paramètres d'usine ci-après.

| Paramètres               | Description                            | Valeur |
|--------------------------|----------------------------------------|--------|
| Intervalle de<br>rinçage | Intervalle d temps entre deux périodes | 48 h   |
| Temps de<br>rinçage      | Durée d'un rinçage                     | 5 min  |
| Heure de début           | Heure du rinçage                       | 7h00   |

Il est néanmoins recommandé de définir une configuration du rinçage d'hygiène KHS HS2 spécifique au bâtiment.

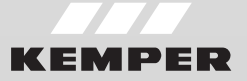

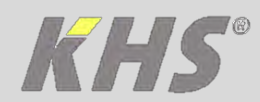

# Affichage LED du mode autonome

avec Bluetooth activée | Bluetooth désactivée

L'unité de commande du rinçage d'hygiène KHS HS2 affiche les états de service suivants :

| État               | Bluetooth activée |                     | Bluetooth désactivée  |           |
|--------------------|-------------------|---------------------|-----------------------|-----------|
| Etat               | LED rouge         | LED verte           | LED rouge             | LED verte |
| Mode veille        |                   | Clignot.            | D-Clignot.            | Clignot.  |
| Connecté           |                   | Clignot.<br>négatif |                       |           |
| Erreur             | En<br>perm.       |                     | D-Clignot.<br>négatif |           |
| Rinçage            |                   | En perm.            | D-Clignot.            | En perm.  |
| Avertisse-<br>ment | Clignot.          |                     | D-Clignot.            |           |

| Élément             | État                 | Signification                                 |
|---------------------|----------------------|-----------------------------------------------|
| Signal<br>acoutique | Marche <sup>1)</sup> | Anomalie, diagnostic<br>avec l'app KEMPER HS2 |
|                     | Arrêt                | Mode normal                                   |
| Touche              | Appuyer sur          | Tester les électrovanne                       |
| <test></test>       | la touche            | En cas d'anomalie :<br>supprimer le signal    |
|                     |                      | sonore                                        |

1) De Le signal sonore est supprimé avec la touche <TEST>.

# Affichage LED en cas de

#### commande externe

avec Bluetooth activée | Bluetooth désactivée

| État               | Bluetoot<br>LED rouge | h activée<br>LED verte | Bluetooth<br>LED rouge | désactivée<br>LED verte |
|--------------------|-----------------------|------------------------|------------------------|-------------------------|
| Mode veille        |                       | D-Clignot.             | D-Clignot.             | D-Clignot.              |
| Erreur             | En<br>perm.           |                        | D-Clignot.<br>négatif  |                         |
| Rinçage            |                       | En perm.               | D-Clignot.             | En perm.                |
| Avertisse-<br>ment | Clignot.              |                        | D-Clignot.             |                         |

# Affichage LED du mode CAN-bus

avec Bluetooth activée | Bluetooth désactivée

| État               | Bluetoot<br>LED rouge | n activée<br>LED verte | Bluetooth<br>LED rouge | désactivée<br>LED verte |
|--------------------|-----------------------|------------------------|------------------------|-------------------------|
| Mode veille        |                       | En perm.               | D-Clignot.             | En perm.                |
| Erreur             | En<br>perm.           |                        | D-Clignot.<br>négatif  |                         |
| Rinçage            |                       | Clignot.               | D-Clignot.             | Clignot.                |
| Avertisse-<br>ment | Clignot.              |                        | D-Clignot.             |                         |

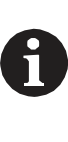

#### Légende:

| En perm.<br>Clignot.           | <b>†</b> † | LED allumée en permanence<br>LED en fréquence de<br>clignotement                      |
|--------------------------------|------------|---------------------------------------------------------------------------------------|
| D-Clignot.<br>Clignot. négatif | <b>† †</b> | Clignotement double<br>LED allumée - chaque seconde<br>avec des petites interruptions |
| D-Clignot.<br>négatif          | <b>→</b>   | LED allumée - chaque seconde avec 2 petites interruptions                             |

#### Erreurs générales

Afin de pouvoir confirmer en conséquence les erreurs lorsque Bluetooth est désactivée, il faut appuyer pendent plus de 3 secondes en permanence sur la touche test. Si Bluetooth es activée, il faut eonfirmer l'erreur vis l'application Kemper HS2.

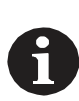

Lorsque Bluetooth est activée, il faut utiliser l'application KEMPER HS2 pour le diagnostic d'anomalie et la confirmation d'une erreur.

# Bluetooth

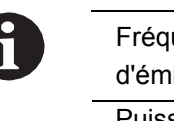

| Fréquence<br>d'émission | 2.402 - 2.485 GHz |
|-------------------------|-------------------|
| Puissance de sortie     | 4dBm (max)        |

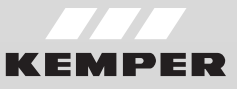

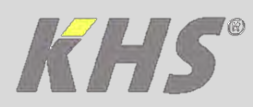

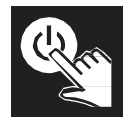

# Inbedrijfstelling

#### Voorwaarden

De inbedrijfstelling van de KHS Hygiënespoeler 2 en de foutdiagnose vinden plaats met een Smartphone en de KEMPER HS2 App. De KEMPER HS2 App is beschikbaar voor Androiden iOS-Smartphones en in de desbetreffende App Store gratis te verkrijgen (zie QR-Code). De App communiceert via een Bluetoothverbinding met de KHS Hygiënespoeler 2.

# Inbedrijfstelling met de KEMPER HS2 App

Tot de eerste inbedrijfstelling knippert de rode LED op de besturingsunit van de KHS-Hygiënespoeler 2.

**1** KEMPER HS2 App op de Smartphone installeren. Voor het installeren de QR-Code scannen of naar hs2app.kemper-olpe.de gaan.

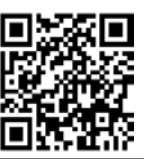

- 2 KEMPER HS2 App openen en de volgende stappen uitvoeren.
- **3** Verbinding met de KHS Hygiënespoeler 2 maken.
- **4** Het menu <Apparaatinstellingen> openen. De instellingen controleren en, indien nodig, wijzigen.
- 5 Het menu <Bedrijfsmodi> openen. De bedrijfsmodi configureren.

## **External besturing**

De KHS Hygiënespoeler 2 kan extern via een KHS Mini besturingssysteem of een gebouwenbeheersysteem (GBS) aangestuurd worden. In dit geval is een rechtstreekse instelling van de configuratie niet nodig. De KHS Hygiënespoeler 2 wordt volledig via de externe besturing aangestuurd.

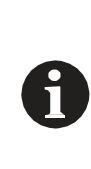

Verdere informatie over de externe besturing vindt u in de documentatie van het KHS Mini besturingssysteem en de verbindings-set en ook in de datablad Externe Sturing.

# **Uitschakelen van Bluetooth**

Bluetooth kan worden uitgeschakeld. Hiervoor moet men bij het inschakelen van de stroom de testknop aan de KHS HS2 indrukken en ca. 2 seconden ingedrukt houden. Een succesvolle deactivering wordt aangegeven door een kort geluidssignaal (ca. 1 seconde) na de opstart en door het betreffende LED-signaal (zie indicatie van de bedrijfstoestand).

# Inschakelen van Bluetooth

Hetzelfde proces als bij de uitschakeling.

# Fabrieksinstellingen

Indien geen bedrijfstijden worden geconfigureerd, werkt de KHS Hygiënespoeler 2 met de volgende fabrieksinstellingen.

| Parameter     | Beschrijving                         | Waarde    |
|---------------|--------------------------------------|-----------|
| Spoelinterval | Tijd tussen twee<br>spoelmaatregelen | 48 u.     |
| Spoeltijd     | Duur van een<br>spoelmaatregel       | 5 min.    |
| Starttijd     | Tijdstip van de                      | 07:00 uur |

Er wordt echter aanbevolen specifieke instellingen voor het desbetreffende gebouw in de KHS Hygiënespoeler 2 te maken.

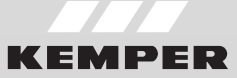

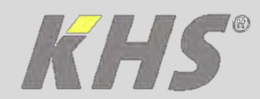

# LED-indicatie standalone werking

bij Bluetooth ingeschakeld | Bluetooth uitgeschakeld

De besturingsunit van de KHS Hygiënespoeler 2 geeft de volgende bedrijfstoestanden aan:

| Status            | Bluetooth in<br>LED rood | geschakeld<br>LED groen | Bluetooth u<br>LED rood | iitgeschakeld<br>LED groen |
|-------------------|--------------------------|-------------------------|-------------------------|----------------------------|
| Stand-by          |                          | Knippert                | Knippert<br>2x          | Knippert                   |
| Verbonden         |                          | Knippert<br>negatief    |                         |                            |
| Storing           | Brandt                   |                         | Knippert 2x negatief    |                            |
| Spoeling          |                          | Brandt                  | Knippert<br>2x          | Brandt                     |
| Waar-<br>schuwing | Knippert                 |                         | Knippert<br>2x          |                            |

| Element        | Status                                 | Betekenis                               |  |
|----------------|----------------------------------------|-----------------------------------------|--|
| Zoemer         | Aan 1)                                 | Storing, diagnose met<br>KEMPER HS2 App |  |
|                | Uit                                    | Normale werking                         |  |
| Toets          | Toets                                  | Magneetafsluiters testen                |  |
| <test></test>  | indrukken                              | Bij storing: zoemer<br>onderdrukken     |  |
| 1) De zoemer k | an met de toets <test> worden (</test> | onderdrukt                              |  |

# LED-indicatie bij externe aansturing

bij Bluetooth ingeschakeld | Bluetooth uitgeschakeld

| Status            | Bluetooth ingeschakeld |                | Bluetooth uitgeschakeld |                |
|-------------------|------------------------|----------------|-------------------------|----------------|
| Oldius            | LED rood               | LED groen      | LED rood                | LED groen      |
| Stand-by          |                        | Knippert<br>2x | Knippert<br>2x          | Knippert<br>2x |
| Storing           | Brandt                 |                | Knippert 2x<br>negatief |                |
| Spoeling          |                        | Brandt         | Knippert<br>2x          | Brandt         |
| Waar-<br>schuwing | Knippert               |                | Knippert<br>2x          |                |

# LED-indicatie CAN-bus werking

(LED aanstruing in delen via status-telegram)

| Status            | Bluetooth ingeschakeld |           | Bluetooth uitgeschakeld |           |
|-------------------|------------------------|-----------|-------------------------|-----------|
| Otatuo            | LED rood               | LED groen | LED rood                | LED groen |
| Stand-by          |                        | Brandt    | Knippert<br>2x          | Brandt    |
| Storing           | Brandt                 |           | Knippert 2x<br>negatief |           |
| Spoeling          |                        | Knippert  | Knippert<br>2x          | Knippert  |
| Waar-<br>schuwing | Knippert               |           | Knippert<br>2x          |           |

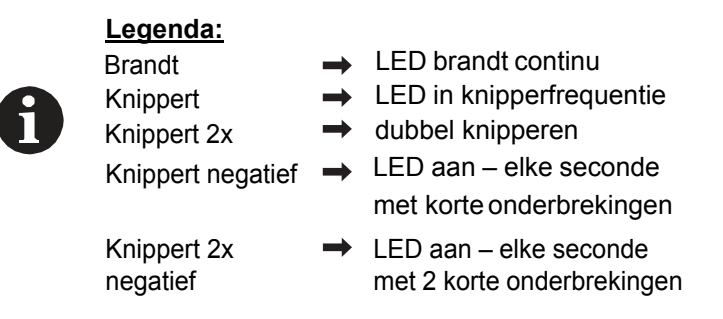

#### Algemene storingen

Om de storingsmelding bij uitgeschakelde Bluetooth te kunnen uitschakelen, moet de testknop langer dan 3s worden ingedrukt. Indien Bluetooth ingeschakeld is, moet de storingsmelding via de Kemper HS2 App worden uitgeschakeld.

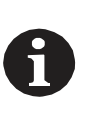

Voor de diagnose van de storing en het uitschakelen van een storingsmelding bij ingeschakelde Bluetooth dient de KEMPER HS2 App te worden gebruikt.

# Bluetooth

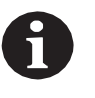

| Zendfrequentie   | 2.402 - 2.485 GHz |  |
|------------------|-------------------|--|
| Uitgangsvermogen | 4dBm (max)        |  |

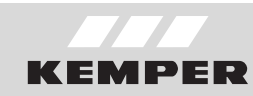

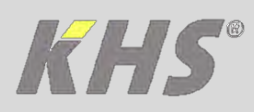

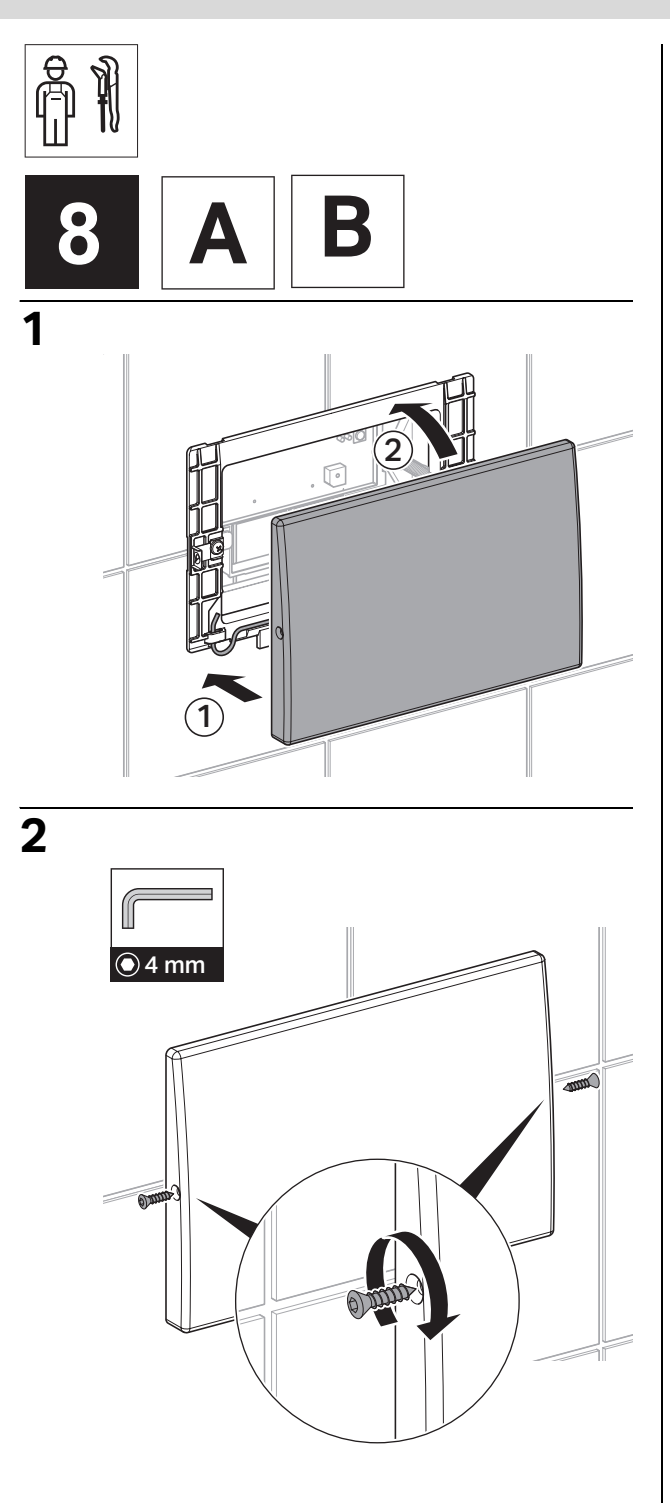

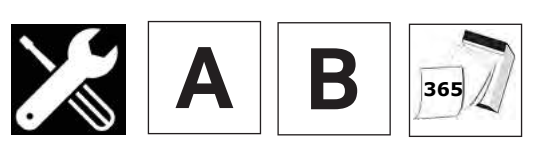

Wartung Sieb | Maintenance of the mesh | Maintenance du tamis | Onderhoud van de zeef

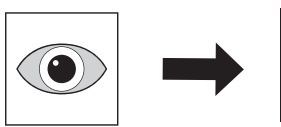

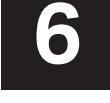

1

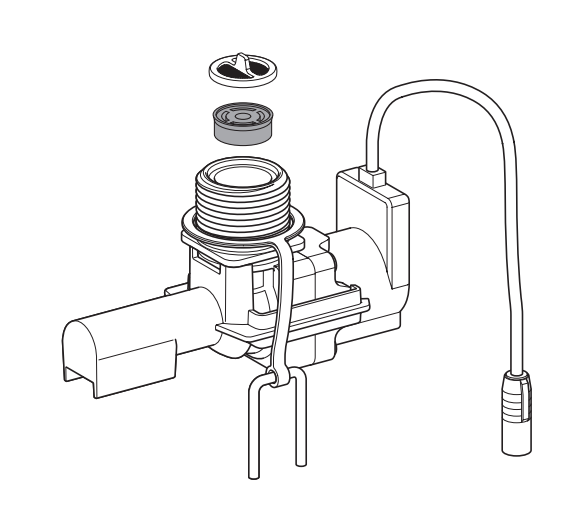

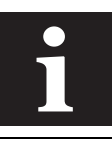

KHS Service-Set

Fig. 689 99 001 00

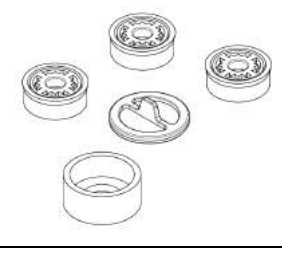

|            | DIN EN | DIN EN 13077 |      | 4109        |
|------------|--------|--------------|------|-------------|
|            | V1     | V2           | <200 | IB(A)<br>V2 |
| > 15 l/min | *      | *            | *    | *           |
| 15 l/min   | ОК     | ≈            | ОК   | ок          |
| 10 l/min   | ОК     | ОК           | ОК   | ок          |
| 4 l/min    | ок     | ок           | ок   | ОК          |

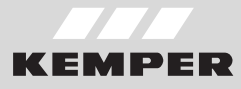

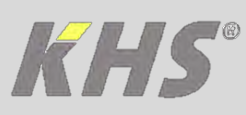

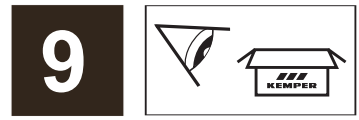

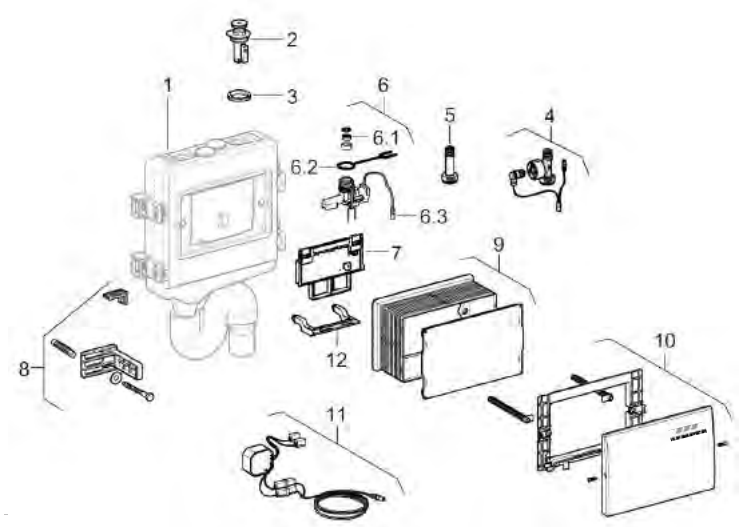

| Pos. | Bezeichnung                                                                                               | Bestellnr.                      |
|------|----------------------------------------------------------------------------------------------------|---------------------------------|
| 1    | Hygienespülung mit Einzel- oder Doppelanschluss<br>(mit Anschlussrohr und integriertem Geruchsverschluss) | 6890300100   0200   0300   0400 |
| 2    | Kugelhahn                                                                                                 | 6860301100                      |
| 3    | Kontermutter                                                                                              | H91056860301000                 |
| 4    | CONTROL-PLUS Durchflussmessarmatur<br>(bei Hygienespülungen mit Durchflusssensor)                         | 6894G00100                      |
| 5    | Kupplungsstück (bei Hygienespülung ohne Durchflusssensor)                                                 | C11056890304600                 |
| 6.1  | Service-Set (4, 10, 15 l/min) – Filtersieb/Durchflussmengenbegrenzer                                      | 6899900100                      |
| 6.2  | Sicherungslasche Magnetventil                                                                             | 6891100100                      |
| 6.3  | Magnetventileinheit                                                                                       | E41006890301200                 |
| 7    | Steuereinheit                                                                                             | E41006890301400                 |
| 8    | Befestigungsset                                                                                           | 6860301900                      |
| 9    | Bauschutz ablängbar                                                                                       | B31006860301500                 |
| 10   | Abdeckplatte<br>Distanzbolzen                                                                             | B31006890301600<br>6890302000   |
| 11   | Netzteil mit Ausgangskabel Länge 5 m                                                                      | E41006860301800                 |
| 12   | Halterung Steuereinheit                                                                                   | 6891000100                      |

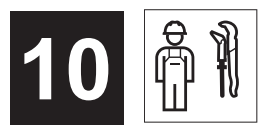

# Zubehör bei Umrüstung

| Von Figur                                           | Auf Figur                                              | Notwendiges Zubehör                                                         | Bestelinr.                                                          | Pos.               |
|-----------------------------------------------------|--------------------------------------------------------|-----------------------------------------------------------------------------|---------------------------------------------------------------------|--------------------|
| 689 03 001<br>1 Ventil                              | 689 03 002<br>2 Ventile                                | Magnetventileinheit<br>Kugelhahn<br>Kontermutter<br>Kupplungsstück          | E41006890301200<br>6860301100<br>H91056860301000<br>C11056890304600 | 6.3<br>2<br>3<br>5 |
| 689 03 001<br>1 Ventil                              | 689 03 003<br>1 Ventil und<br>Durchflussmessarmatur    | Durchflussmessarmatur                                                       | 121016894G00100                                                     | 4                  |
| 689 03 001<br>1 Ventil                              | 689 03 004<br>2 Ventile und<br>Durchflussmessarmaturen | Magnetventileinheit<br>Kugelhahn<br>Kontermutter<br>Durchflussmessarmaturen | E41006890301200<br>6860301100<br>H91056860301000<br>2 x 6894G00100  | 6.3<br>2<br>3<br>4 |
| 689 03 002<br>2 Ventile                             | 689 03 004<br>2 Ventile und<br>Durchflussmessarmaturen | Durchflussmessarmaturen                                                     | 2 x 6894G00100                                                      | 4                  |
| 689 03 003<br>1 Ventil und<br>Durchflussmessarmatur | 689 03 004<br>2 Ventile und<br>Durchflussmessarmaturen | Magnetventileinheit<br>Kugelhahn<br>Kontermutter<br>Durchflussmessarmatur   | E41006890301200<br>6860301100<br>H91056860301000<br>6894G00100      | 6.3<br>2<br>3<br>4 |

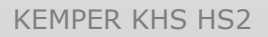

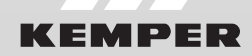

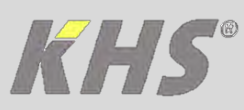

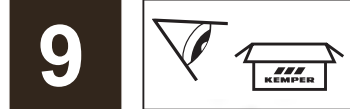

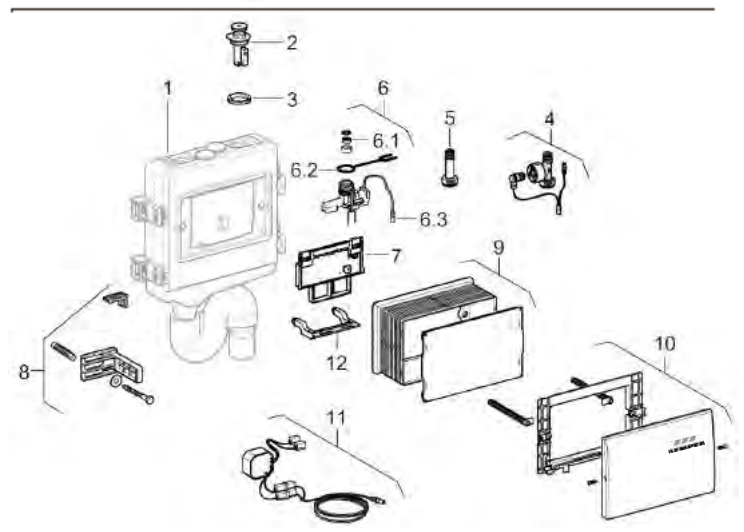

| Pos. | Description                                                                                                  | ArtNo.                          |
|------|----------------------------------------------------------------------------------------------------|---------------------------------|
| 1    | Hygiene Flushing Box with single or double connection (with connection pipe and integrated anti-siphon trap) | 6890300100   0200   0300   0400 |
| 2    | Ball valve                                                                                                   | 6860301100                      |
| 3    | Check nut                                                                                                    | H91056860301000                 |
| 4    | CONTROL-PLUS Volume flow sensor<br>(Fig. 689 03 003 & 689 03 004)                                            | 6894G00100                      |
| 5    | Connector (Fig. 689 03 001 689 03 002)                                                                       | C11056890304600                 |
| 6.1  | Service-Set (4, 10, 15 l/min) – Mesh/Flow restrictor                                                         | 6899900100                      |
| 6.2  | Locking strap solenoid valve                                                                                 | 6891100100                      |
| 6.3  | Solenoid valve                                                                                               | E41006890301200                 |
| 7    | Control unit                                                                                                 | E41006890301400                 |
| 8    | Fixing set                                                                                                   | 6860301900                      |
| 9    | Installation protection (can be shortened)                                                                   | B31006860301500                 |
| 10   | Cover panel<br>Distance bolt                                                                                 | B31006890301600<br>6890302000   |
| 11   | Power pack with output cable of 5 m length                                                                   | E41006860301800                 |
| 12   | Mounting bracket for control unit                                                                            | 6891000100                      |

#### Accessories when converting

| From Figure                               | To Figure                                         | Required accessories                                                 | ArtNo.                                                              | Pos.               |
|-------------------------------------------|---------------------------------------------------|----------------------------------------------------------------------|---------------------------------------------------------------------|--------------------|
| 689 03 001<br>1 Valve                     | 689 03 002<br>2 Valves                            | Solenoid valve<br>Ball valve<br>Check nut<br>Connector               | E41006890301200<br>6860301100<br>H91056860301000<br>C11056890304600 | 6.3<br>2<br>3<br>5 |
| 689 03 001<br>1 Valve                     | 689 03 003<br>1 Valve and<br>Volume flow sensor   | Volume flow sensor                                                   | 6894G00100                                                          | 4                  |
| 689 03 001<br>1 Valve                     | 689 03 004<br>2 Valves and<br>Volume flow sensors | Soenoid valve<br>Ball valve<br>Check nut<br>Volume flow sensors      | E41006890301200<br>6860301100<br>H91056860301000<br>2 x 6894G00100  | 6.3<br>2<br>3<br>4 |
| 689 03 002<br>2 Valves                    | 689 03 004<br>2 Valves and<br>Volume flow sensors | Volume flow sensors                                                  | 2 x 6894G00100                                                      | 4                  |
| 689 03 003<br>1 Valve with<br>Flow sensor | 689 03 004<br>2 Valves and<br>Volume flow sensors | Solenoid valve unit<br>Ball valve<br>Check nut<br>Volume flow sensor | E41006890301200<br>6860301100<br>H91056860301000<br>6894G00100      | 6.3<br>2<br>3<br>4 |

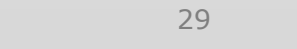

EN

# **KHS**°

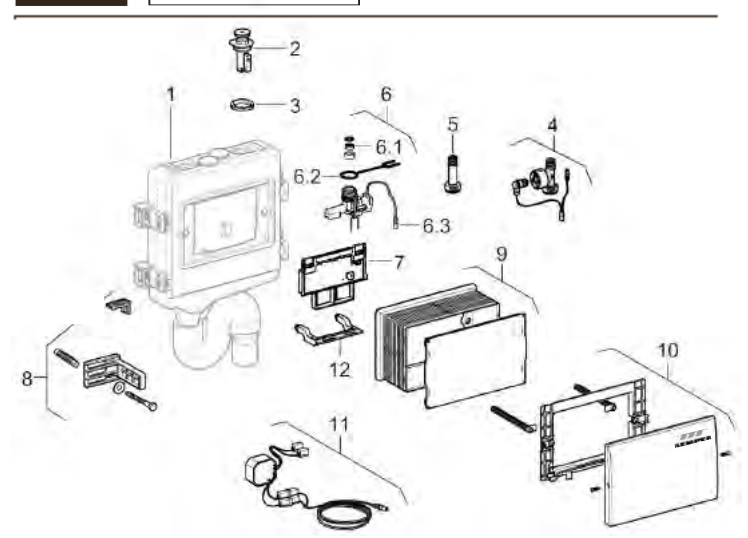

| Pos. | Désignation                                                                                                    | Réf.                            |
|------|----------------------------------------------------------------------------------------------------|---------------------------------|
| 1    | rinçage d'hygiène avec raccordement simple ou double<br>(avec tube de raccordement et siphon anti-odeur intégré) | 6890300100   0200   0300   0400 |
| 2    | robinet à boisseau                                                                                               | 6860301100                      |
| 3    | contre-écrou                                                                                                    | H91056860301000                 |
| 4    | CONTROL-PLUS indicateur de débit<br>(lors de rinçage d'hygiène avec capteur de débit)                            | 6894G00100                      |
| 5    | raccord d'accouplement (lors de rinçage d'hygiène sans capteur de débit)                                         | C11056890304600                 |
| 6.1  | set de service (4, 10, 15 l/min) – tamis filtrant/limiteur de débit                                              | 6899900100                      |
| 6.2  | languette de sécurité de l'unité d'électrovanne                                                                  | 6891100100                      |
| 6.3  | l'unité d'électrovanne                                                                                           | E41006890301200                 |
| 7    | l'unité de commande                                                                                              | E41006890301400                 |
| 8    | kit de fixation                                                                                                  | 6860301900                      |
| 9    | protection de chantier, réglable                                                                                 | B31006860301500                 |
| 10   | plaque de recouvrement<br>boulons d'écartement                                                                   | B31006890301600<br>6890302000   |
| 11   | bloc d'alimentation avec cable de sortie de longueur 5 m                                                         | E41006860301800                 |
| 12   | support de l'unité de commande                                                                                   | 6891000100                      |

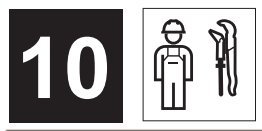

# Accessoires pour un rééquipement

| De Figure                                    | À Figure                                       | Accessoire nécessaire                                                                | Réf.                                                                | Pos.               |
|----------------------------------------------|------------------------------------------------|--------------------------------------------------------------------------------------|---------------------------------------------------------------------|--------------------|
| 689 03 001<br>1 vanne                        | 689 03 002<br>2 vannes                         | unité d'électrovanne<br>robinet à boisseau<br>contre-écrou<br>raccord d'accouplement | E41006890301200<br>6860301100<br>H91056860301000<br>C11056890304600 | 6.3<br>2<br>3<br>5 |
| 689 03 001<br>1 vanne                        | 689 03 003<br>1 vanne et<br>capteur de débit   | indicateur de débit                                                                  | 6894G00100                                                          | 4                  |
| 689 03 001<br>1 vanne                        | 689 03 004<br>2 vannes et<br>capteurs de débit | unité d'électrovanne<br>robinet à boisseau<br>contre-écrou<br>indicateurs de débit   | E41006890301200<br>6860301100<br>H91056860301000<br>2 x 6894G00100  | 6.3<br>2<br>3<br>4 |
| 689 03 002<br>2 vannes                       | 689 03 004<br>2 vannes et<br>capteurs de débit | indicateurs de débit                                                                 | 2 x 6894G00100                                                      | 4                  |
| 689 03 003<br>1 vanne et<br>capteur de débit | 689 03 004<br>2 vannes et<br>capteurs de débit | unité d'électrovanne<br>robinet à boisseau<br>contre-écrou<br>indicateur de débit    | E41006890301200<br>6860301100<br>H91056860301000<br>6894G00100      | 6.3<br>2<br>3<br>4 |

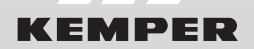

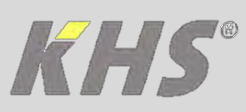

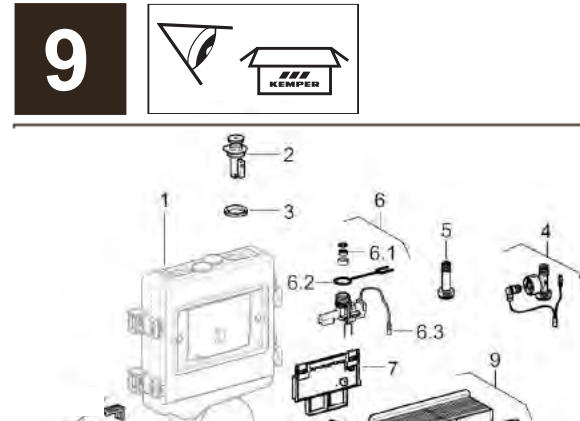

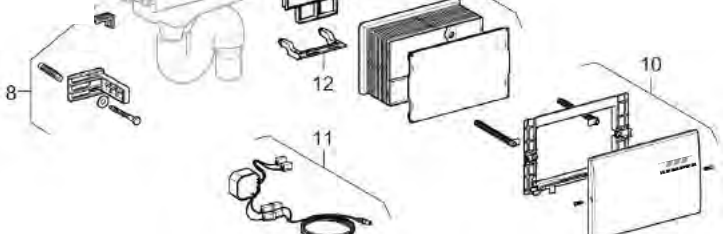

| Pos. | Omschrijving                                                                                 | Bestelnr.                       |
|------|----------------------------------------------------------------------------------------------|---------------------------------|
| 1    | Hygiënespoeler met één of twee aansluitingen<br>(met aansluitleiding en geïntegreerde sifon) | 6890300100   0200   0300   0400 |
| 2    | Kogelkraan                                                                                   | 6860301100                      |
| 3    | Borgmoer                                                                                     | H91056860301000                 |
| 4    | CONTROL-PLUS Flowsensor<br>(voor hygiënespoelers met flowsensor)                             | 6894G00100                      |
| 5    | Koppelstuk (voor hygiënespoelers zonder flowsensor)                                          | C11056890304600                 |
| 6.1  | Service-set (4, 10, 15 l/min) – filter/flowbegrenzer                                         | 6899900100                      |
| 6.2  | Bevestigingslip magneetafsluiter                                                             | 6891100100                      |
| 6.3  | Magneetafsluiter                                                                             | E41006890301200                 |
| 7    | Besturingsunit                                                                               | E41006890301400                 |
| 8    | Bevestigingsset                                                                              | 6860301900                      |
| 9    | Bouwbescherming inkortbaar                                                                   | B31006860301500                 |
| 10   | Afdekplaat<br>Afstand bouten                                                                 | B31006890301600<br>6890302000   |
| 11   | Voeding met kabel lengte 5 m                                                                 | E41006860301800                 |
| 12   | Houder besturingsunit                                                                        | 6891000100                      |

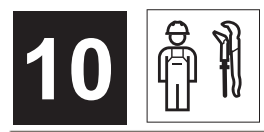

#### Toebehoren voor ombouwen

| Van figuur                                 | Naar figuur                                   | Benodigd toebehoren                                        | Bestelnr.                                                           | Pos.               |
|--------------------------------------------|-----------------------------------------------|------------------------------------------------------------|---------------------------------------------------------------------|--------------------|
| 689 03 001<br>1 Afsluiter                  | 689 03 002<br>2 Afsluiters                    | Magneetafsluiter<br>Kogelkraan<br>Borgmoer<br>Koppelstuk   | E41006890301200<br>6860301100<br>H91056860301000<br>C11056890304600 | 6.3<br>2<br>3<br>5 |
| 689 03 001<br>1 Afsluiter                  | 689 03 003<br>1 Afsluiter en Flowsensor       | Flowsensor                                                 | 121016894G00100                                                     | 4                  |
| 689 03 001<br>1 Afsluiter                  | 689 03 004<br>2 Afsluiters en<br>Flowsensoren | Magneetafsluiter<br>Kogelkraan<br>Borgmoer<br>Flowsensoren | E41006890301200<br>6860301100<br>H91056860301000<br>2 x 6894G00100  | 6.3<br>2<br>3<br>4 |
| 689 03 002<br>2 Afsluiters                 | 689 03 004<br>2 Afsluiters en<br>Flowsensoren | Flowsensoren                                               | 2 x 6894G00100                                                      | 4                  |
| 689 03 003<br>1 Afsluiter en<br>Flowsensor | 689 03 004<br>2 Afsluiters en<br>Flowsensoren | Magneetafsluiter<br>Kogelkraan<br>Borgmoer<br>Flowsensor   | E41006890301200<br>6860301100<br>H91056860301000<br>6894G00100      | 6.3<br>2<br>3<br>4 |

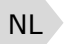

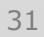

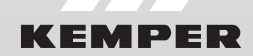

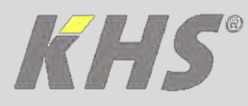

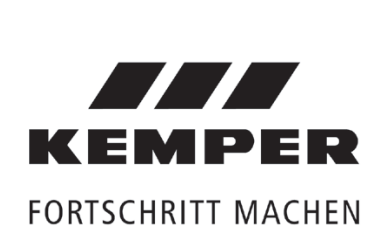

Gebr. Kemper GmbH + Co. KG Harkortstaße 4 D-57462 Olpe

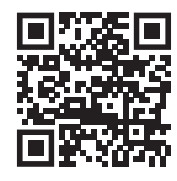

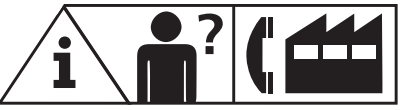

Service-Hotline +49 2761 891-800 info@kemper-olpe.de www.kemper-olpe.de

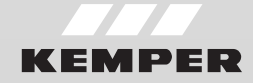